# INTOR

Infor HCM Anael Travail Temporaire

# CET Phase 3

**Guide Utilisateur** 

#### Copyright © 2017 Infor

72, rue du Colonel de Rochebrune

92380 Garches

France

Tous droits réservés.

Aucune partie de ce document ne pourra être reproduite, photocopiée ou conservée dans un système d'archivage électronique, mécanique, ou tout autre support sans l'autorisation écrite préalable de Infor.

Bien que toute l'attention nécessaire ait été apportée à la rédaction de ce manuel, Infor ne saurait être tenu responsable de toute erreur ou omission que ce manuel pourrait contenir.

De nouvelles versions et mises à jour étant régulièrement publiées, les captures d'écran présentées dans ce manuel peuvent différer de ce qui apparaît sur votre écran.

#### Informations de publication

Version : Infor HCM Anael Travail Temporaire V9R2M1

Auteur : Infor - D. Bradic

Date de publication : avril 27, 2017

# Table des matières

| À propos de ce manuel                       | 5  |
|---------------------------------------------|----|
| Public concerné                             | 5  |
| Périmètre du document                       | 5  |
| Pré-requis                                  | 5  |
| Documents liés                              | 5  |
| Historique du document                      | 6  |
|                                             | 0  |
| Contacter Infor                             |    |
| Chapitre 1 Paramétrage                      | 9  |
| Préambule                                   | 9  |
| Attention                                   | 10 |
| Rubriques de paie                           | 11 |
| Option logicielle                           | 15 |
| *PRIMCET3                                   | 15 |
| *CALCOEF                                    | 16 |
| Abondement                                  |    |
| Primes CET                                  | 20 |
| Mots Clefs Paie/Facture                     | 23 |
| Marges                                      | 23 |
| Allègement                                  | 25 |
| CICE                                        |    |
| ASSEDIC – Pôle emploi                       | 27 |
| Attestations de salaire                     |    |
| Interface comptable                         |    |
| Paramètres « système »                      |    |
| Option de fin de contrat (Table MOP)        |    |
| Relevé d'heures – visa d'écart              |    |
| Chapitre 2 Utilisation                      |    |
| Convention de compte épargne temps          |    |
| Stocker les primes de fin de contrat en CET | 35 |

| CET sans gestion d'un pourcentage                                    | 36 |
|----------------------------------------------------------------------|----|
| CET avec gestion d'un pourcentage                                    | 39 |
| Annuler une demande                                                  | 40 |
| Mise en CET automatisée dans les RH                                  | 41 |
| Affichage relevé d'heures                                            | 42 |
| Paie                                                                 | 43 |
| Assedic                                                              | 44 |
| Débloquer les montants mis en CET                                    | 45 |
| Solder le reliquat d'un contrat                                      | 48 |
| Voir le détail des versements et annuler la génération d'un paiement | 50 |
| Marges                                                               | 52 |
| Traitements de Clôture                                               | 53 |
| Historisation des soldes                                             | 53 |
| Edition CET V3 des sommes placées                                    | 54 |
| Interface comptable de provisions                                    | 55 |
| Allègements Fillon annualisés                                        | 56 |
| Editions des soldes CET                                              | 57 |
|                                                                      | 50 |
| Chapitre 3 Annexes                                                   | 59 |
| Programmes liés au CET                                               | 59 |
| Analyse spécifique                                                   | 59 |
| Images                                                               | 60 |
| Fichiers liés au CET                                                 | 60 |

# À propos de ce manuel

Analyse fonctionnelle du nouveau module de gestion étendue des primes de fin de contrat.

L'objectif du module est d'étendre à d'autres possibilités la gestion actuelle des primes de fin de contrat dans Infor HCM Travail Temporaire.

Il ouvrira notamment la possibilité de stocker des primes conventionnées dans un compteur et le traitement des déblocages ultérieur de ces sommes.

# Public concerné

Infor HCM Anael Travail Temporaire

# Périmètre du document

N/A

# Pré-requis

N/A

# Documents liés

Version Date

Auteur

Document

# Historique du document

| Version | Date              | Auteur                 | Contenu                                                                                                |
|---------|-------------------|------------------------|----------------------------------------------------------------------------------------------------|
| 1.0     | 14 juin 2013      | Denis BRADIC           | Création document                                                                                      |
|         | 20 janvier 2014   | Denis BRADIC           | Edition des relevés globalement depuis les traitements. STAT.                                          |
|         | 5 février 2014    | Denis BRADIC           | Ajout du paramétrage attestation pôle emploi                                                           |
|         |                   |                        | Ajout de la possibilité de solder le reliquat CET<br>d'un contrat particulier.                         |
|         | 20 février 2014   | Patricia<br>BOISROBERT | Ajout des paramétrages marges, allègements,<br>CICE                                                    |
|         | 14 avril 2014     | Denis Bradic           | Modification paramétrage marges pour les<br>provisions                                                 |
|         | 15 mai 2014       | Patricia<br>BOISROBERT | Ajout paramétrage Option de fin de contrat,<br>affichage RF et annexes                                 |
| 1.1     | 27 octobre 2014   | Patricia<br>BOISROBERT | Ajout nouveauté V9R3 – gestion pourcentage                                                             |
|         | 01 septembre 2015 | Patricia<br>BOISROBERT | Ajout Nb pour CET et allocations familiales                                                            |
|         | 14 avril 2016     | Patricia<br>BOISROBERT | Mise à jour option *PRIMCET3 pour annulation rubrique de paiement CET                                  |
|         | 16 juin 2016      | Patricia<br>BOISROBERT | Mise à jour option *PRIMCET3 pour ne pas<br>autoriser la mise en CET si présence d'une<br>saisie-arrêt |
|         | 19 septembre 2016 | Denis BRADIC           | Mise en CET automatique (option *PRIMCET3).                                                            |
|         | 12 janvier 2016   | Denis BRADIC           | Ajout d'un 3 <sup>ème</sup> taux à durée limitée.                                                      |
|         | 25 avril 2017     | Patricia<br>BOISROBERT | Ajout d'une option pour le calcul du coefficient des marges (option *CALCOEF)                          |
|         | 27 avril 2017     | Patricia<br>BOISROBERT | Ajout paragraphe « Attestations de salaire » et « Attention »                                          |

Erreur ! Utilisez l'onglet Accueil pour appliquer Heading 7, Single Heading au texte que vous souhaitez faire apparaître ici.

# **Contacter Infor**

Pour toute question sur les produits Infor, rendez-vous sur le portail Infor Xtreme Support à cette adresse : <u>http://www.inforxtreme.com/</u>.

Les mises à jour de la documentation ultérieures à la sortie de version sont publiées sur ce site Web. Nous vous recommandons de visiter régulièrement ce site Web pour consulter les mises à jour de la documentation.

Pour tout commentaire sur la documentation Infor, envoyez un courrier à l'adresse documentation@infor.com.

# Chapitre 1 Paramétrage.

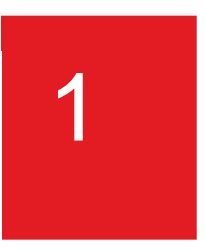

## Préambule

Lisez attentivement l'ensemble des paramétrages du chapitre 1 puis lancez ensuite via l'utilitaire XXLANCE la fenêtre d'initialisation INSCET.

Cette fenêtre comporte 3 options :

| <b>6</b>       |                                      | - • <b>×</b> |
|----------------|--------------------------------------|--------------|
|                |                                      |              |
|                |                                      |              |
|                |                                      |              |
|                |                                      |              |
| Valider(Enter) |                                      | 1            |
|                | Créer les tables de paramétrage      |              |
|                | Passer les stocks en cours en CET V3 |              |
|                | Solder les reliquats de CET V2.4     |              |
| Sortir(F3)     |                                      |              |
|                |                                      |              |
|                |                                      | 1.           |

L'option 1, « Créer les tables de paramétrage ».

Cette sélection va créer

- l'option logicielle \*PRIMCET3 que vous devrez par la suite compléter,
- les tables utilisateurs §C1 & §C2
- l'option de paramétrage de sécurité liée au bouton CET.

Après avoir lancé l'option 1 en décochant les 2 autres, vous devez paramétrer l'ensemble du chapitre 1.

Le CET V3 ne peut pas cohabiter avec les anciennes manières de gérer le CET dans ANAELTT mais afin de garder la traçabilité de ces dernières années vous devrez néanmoins conserver le paramétrage précédent et bâtir un nouveau plan de rubrique pour le CET V3.

Une fois le paramétrage créé, vous devrez revenir sur cette fenêtre afin d'effectuer :

L'option 2, « Passer les stocks en cours en CET V3 »

Permet de convertir les stocks en cours de CET en du CET V3 (si le versement d'IFM/CP n'a pas été encore soldé).

#### L'option 3, « Solder les reliquats de CET V2.4 »

Permet de payer les reliquats d'IFM/CP qui ont été partiellement payés en CET V2.4.

(Cette option concerne principalement les contrats payés partiellement et est obligatoire à exécuter).

La conversion sera actée par la prochaine paie. Il est très fortement conseillé de solder les opérations de paie classique puis d'effectuer une paie spéciale CET afin de rendre les contrôles post paie plus facile.

Après les contrôles de paie, clôturez la période y compris avec les traitements CET V3.

Dorénavant, n'utilisez plus la fin de mission 32 C pour mettre en CET mais les mises en CET expliquées en chapitre 2.

#### Attention

Par principe, il est nécessaire de revoir tous les paramétrages qui alimentent le brut afin d'analyser si la mise en CET et/ou le paiement doivent être neutralisés et ce, autant sur les paramétrages existants que futurs.

La liste de paramétrage ci-dessous n'est pas forcément exhaustive.

## Rubriques de paie

Si elle n'existe pas, créez la rubrique de paie 705 comme suit :

| RUBRIQUE          | Identité                       |                                             |                                 |
|-------------------|--------------------------------|---------------------------------------------|---------------------------------|
| Ok Valider(Enter) | Code de la rubrique 705        | Paiement CET pour Allègt                    | Libellé court PaieAl            |
|                   | Statut de la rubrique          | Information                                 | Libellé variable ( ,0) 0        |
|                   | Proposition auto de la base 🔻  |                                             | Droit si > ou = à               |
|                   | Rubrique associée 🔹 🔹          |                                             |                                 |
|                   | Norme Acoss rattachée 💦 💌      |                                             | Impr./bul_fact ( ,0) ci dessous |
|                   | Règle de gestion               |                                             | Base N Taux N Mont N            |
|                   |                                |                                             |                                 |
|                   | Contrôles                      |                                             |                                 |
|                   | Qte mini autorisée (P et F)    | Blocage, Qté maxin                          | num (PetF)                      |
|                   | Taux mini autorisé (P et F)    | Blocage, Tx maxim                           | um (PetF)                       |
|                   | Autorisations                  |                                             |                                 |
|                   | Autorisé module paie (,0) 0    | Autorisé module fac                         | sture (,0)                      |
|                   | Autorisé ds contrat (,0)       | Autorisé ds rel, heu                        | res (,0) 0                      |
|                   | Integré dans sal. référ ( ,0)  | Autorisé sur site                           | 0 (0, )                         |
|                   | Rubrique en % (,0)             |                                             |                                 |
|                   | Rubrique cumul (,0,Z)          | Si O, saisie autorisé                       | ie (,N)                         |
|                   | Calculs                        |                                             |                                 |
|                   | Recup cumul base rubr. 🔷 🔻     |                                             | Taux revalo                     |
| 2 Sortir(F3)      | % autre taux 🦳 rubrique 🥆      |                                             | % du taux                       |
|                   |                                |                                             |                                 |
|                   |                                |                                             |                                 |
|                   | ATTENTION : Tant que la touche | "OK" n'a pas été validée, aucun élément n'a | aura été actualisé              |

|                                         | ATTENTION : Tant que la touche "OK" n'a pas été validée, aucun élément n'aura été actualisé. |       |   |   |         |     |     | _ |
|-----------------------------------------|----------------------------------------------------------------------------------------------|-------|---|---|---------|-----|-----|---|
| ACCUMULE :                              |                                                                                              | Rubr. | Ρ | F | Libelle | B/M | 1 7 | 5 |
| <b>Ok</b> Valider(Enter)                | F                                                                                            |       |   |   |         |     | A   | - |
| Aiouter(F6)                             |                                                                                              |       |   |   |         |     |     |   |
| • • • • • • • • • • • • • • • • • • • • |                                                                                              |       |   |   |         |     |     |   |

Cette rubrique n'a pas vocation à être imprimée, elle permet dans le calcul des allègements d'imputer le paiement CET sur le dernier contrat en cours.

<u>Attention</u> : Avant de créer cette rubrique voir documentation « Paiement CET et allocations familiales » solution 1650069.

Créez une nouvelle rubrique de paie de paiement CET suivant le modèle ci-dessous

(Sélecteur : « Rubriques imposables ») :

| 🔞 D:\Anael\Prog   | \TTV9R0\REPLIK02_PTF\CC82PTF                             |                                     |
|-------------------|----------------------------------------------------------|-------------------------------------|
|                   |                                                          |                                     |
| RUBRIQUE          | l dentité                                                |                                     |
| 0k Valider(Enter) | Code de la rubrique 400 Paiement CET                     | Libellé court CET                   |
|                   | Statut de la rubrique 🔷 🗸 G Gain                         | Libellé variable ( ,0) 0            |
|                   | Proposition auto de la base 🔻 📉                          | Droit si > à                        |
|                   | Rubrique associée 🗾 👻                                    |                                     |
|                   | Norme Acoss rattachée 💦 👻                                | Impr./bul_fact( ,0) ci dessous      |
|                   | Règle de gestion 🔹                                       | Base O Taux O Mont O Glb G          |
|                   |                                                          |                                     |
|                   | Contrôles                                                |                                     |
|                   | Qte mini autorisée (P et F)                              | Blocage, Qté maximum (P et F)       |
|                   | Taux mini autorisé (P et F)                              | Blocage, Tx maximum (P et F)        |
|                   | Autorisations                                            |                                     |
|                   | Autorisé module paie ( ,0) 0 A                           | Autorisé module facture ( ,0)       |
|                   | Autorisé ds contrat (.0) A                               | Autorisé ds rel. heures ( ,0)       |
|                   | Integré dans sal. référ ( ,0)                            | Autorisé sur site ( ,0) 0           |
|                   | Rubrique en % (,0)                                       | _                                   |
|                   | Rubrique cumul (,0,Z) S                                  | 3i O, saisie autorisée ( ,N)        |
|                   |                                                          |                                     |
| <b>—</b>          | Recup cumul base rubr.                                   | Taux revalo                         |
| Sortir(F3)        | % autre taux i rubrique 🔻                                | % du taux /                         |
|                   | ATTENTION : Tant que la touche "OK" n'a pas été validée. | aucun élément n'aura été actualisé. |
| ACCUMULE :        |                                                          | P/M 君                               |
| Ok Valider(Enter) |                                                          | M Montant                           |
| Aiouter (E6)      | ►                                                        | 122 Prost ISSED                     |
|                   |                                                          |                                     |

Cette rubrique permettra de verser le solde du CET au niveau de chaque contrat.

Créez une nouvelle rubrique, si vous souhaitez différencier l'abondement de paiement des Intérêts CET suivant le modèle ci-dessous

(Sélecteur : « Rubriques imposables ») :

| 🐞 D:\Anael\Prog          | \TTV9R0\REPLIK02_PTF\CC8      | 2PTF |                        |                       |              |                |         |
|--------------------------|-------------------------------|------|------------------------|-----------------------|--------------|----------------|---------|
|                          |                               |      |                        |                       |              |                |         |
| RUBRIQUE                 | Identité                      |      |                        |                       |              |                |         |
| <b>Ok</b> Valider(Enter) | Code de la rubrique           | 449  | Paiement Intérêt (cet) | )                     | Libellé cou  | rt CET         |         |
|                          | Statut de la rubrique         | G    | Gain                   |                       | Libellé vari | able ( ,0) 0   |         |
|                          | Proposition auto de la base 🔻 |      |                        |                       | Droit si > à |                |         |
|                          | Rubrique associée             |      |                        |                       |              |                |         |
|                          | Norme Acoss rattachée 👘 💌     |      |                        |                       | Impr./bul_f  | act ( ,0) 🦳 ci | dessous |
|                          | Règle de gestion 🔹 🔹          |      | -                      |                       | Base 0 1     | Faux 0 Mont    | O GIB G |
|                          |                               |      |                        |                       |              |                |         |
|                          | Contrôles                     |      |                        |                       |              |                |         |
|                          | Qte mini autorisée (P et F)   |      |                        | Blocage, Qté maxim    | ium (PetF)   |                |         |
|                          | Taux mini autorisé (P et F)   |      |                        | Blocage, Tx maximu    | um (PetF)    |                |         |
|                          | Autorisations                 |      |                        |                       |              |                |         |
|                          | Autorisé module paie (,0)     | 0    |                        | Autorisé module fac   | ture (,0)    |                |         |
|                          | Autorisé ds contrat (.0)      |      |                        | Autorisé ds rel, heur | es (.,0)     | 0              |         |
|                          | Integré dans sal. référ (,0)  |      |                        | Autorisé sur site     | (.0)         | 0              |         |
|                          | Rubrique en % (,0)            |      |                        |                       |              |                |         |
|                          | Rubrique cumul ( ,0,2)        |      |                        | Si O, saisie autorisé | e (,N)       |                |         |
|                          | Calculs                       |      |                        |                       |              |                |         |
|                          | Recup cumul base rubr.        | -    |                        |                       |              | Taux revalo    |         |
| Nortir(F3)               | % autre taux 📄 rubrique       | -    |                        |                       |              | % du taux      | /i      |

| ACCUMULE :                              |   | Rubr. | P | F | Libelle | B7N | 4       | T | ī |
|-----------------------------------------|---|-------|---|---|---------|-----|---------|---|---|
| Ok Valider(Enter)                       |   | 980   | 0 |   | BRUT    | M   | Montant |   | - |
| Aiouter(F6)                             | ₽ |       |   |   |         |     |         |   |   |
| • • • • • • • • • • • • • • • • • • • • |   |       |   |   |         |     |         | 1 |   |

Cette rubrique permettra de verser les intérêts/abondement du CET.

Créez une nouvelle rubrique de paie de Mise en CET suivant le modèle ci-dessous (Sélecteur : « Rubriques imposables ») :

| 🐞 D:\Anael\Prog   | \TTV9R0\REPLIK02_PTF\CC8      | 32PTF                       |                                         | • 🗙       |
|-------------------|-------------------------------|-----------------------------|-----------------------------------------|-----------|
|                   |                               |                             |                                         |           |
|                   | Idontitá                      |                             |                                         | _         |
| Ok Valider(Enter) | Code de la rubrique           | 455 Mise en CET             | Libellé court                           |           |
| <u></u>           | Statut de la rubrique         | B Betenue                   |                                         |           |
|                   | Proposition auto de la base 💌 |                             | Droit si > à                            | _         |
|                   | Rubrique associée             |                             |                                         |           |
|                   | Norme Acoss rattachée         |                             | Impr./bul_fact(,0) c                    | i dessous |
|                   | Règle de gestion              |                             | Base O Taux O Mont                      | O GIB     |
|                   |                               |                             |                                         |           |
|                   | Contrôles                     |                             |                                         | _         |
|                   | Ote mini autorisée (Plet F)   |                             | Blocade Oté mavimum (Plet F)            |           |
|                   | Taux mini autorisé (P et F)   |                             | Blocage Tx maximum (P et F)             |           |
|                   | Autorisations                 |                             |                                         |           |
|                   | Autorisé module paie (.0)     | 0                           | Autorisé module facture ( .0)           |           |
|                   | Autorisé ds contrat (.0)      |                             | Autorisé ds rel. heures (,0) 0          |           |
|                   | Integré dans sal. référ (,0)  |                             | Autorisé sur site ( ,0)                 |           |
|                   | Rubrique en % (,0)            |                             |                                         |           |
|                   | Rubrique cumul (,0,2          | 2)                          | Si O, saisie autorisée ( ,N)            |           |
|                   | Calculs                       |                             |                                         |           |
|                   | Recup cumul base rubr.        | <b>-</b>                    | Taux revalo                             |           |
| Nortir(F3)        | % autre taux 👘 rubrique       | -                           | % du taux                               |           |
|                   |                               |                             |                                         |           |
| 🔞 ACTUALISATI     | ON DES ACCUMULATEURS          |                             |                                         | • ×       |
|                   |                               |                             |                                         |           |
|                   |                               |                             |                                         |           |
|                   | 455 Mise en LE I              |                             |                                         |           |
|                   | ATTENTION : Tant que la tou   | uche "OK" n'a pas été valid | ée, aucun élément n'aura été actualisé. |           |
| ACCUMULE :        | Rubr. P F                     | Libelle                     | B/M                                     | 1         |
| Ok Valider(Enter) | ■ 980 0 BRUT                  |                             | M Montant                               | <b>A</b>  |
| Ajouter(F6)       |                               |                             |                                         |           |
|                   |                               |                             |                                         |           |
|                   |                               |                             |                                         |           |

Cette rubrique permettra de verser des primes en CET au niveau de chaque contrat.

## **Option logicielle**

#### \*PRIMCET3

Créer l'option logicielle \*PRIMCET3 comme suit :

| PARAME    | TRE Gestion                |                                 |                                   |
|-----------|----------------------------|---------------------------------|-----------------------------------|
|           |                            |                                 |                                   |
| Ok Valide | , Table                    |                                 |                                   |
| <u></u>   | Sociéte: 001               | Indice: CFG                     |                                   |
|           | Code                       |                                 |                                   |
|           | 1 2 3 4 5 6 7 8 9          | ]                               |                                   |
|           | * PRIMCET3                 |                                 |                                   |
|           | Libellé                    |                                 |                                   |
|           | CETV3                      |                                 |                                   |
|           | Les valeurs ci-dessous per | uvent être modifiées UNIQUEMENT | sous contrôle de la société GEAC. |
|           | Valeurs                    |                                 |                                   |
|           | 0                          | 1                               | 2 3                               |
|           | 1 2 3 4 5 6 7 8 9          | 0 1 2 3 4 5 6 7 8 9             | 0 1 2 3 4 5 6 7 8 9 0             |
|           | 1 7 0 5 4 0 0 4 4          | 9 4 5 5 P 1 6                   |                                   |
|           |                            |                                 |                                   |
|           | 0                          | 1                               | 2 3                               |
|           | 1 2 3 4 5 6 7 8 9          | 0 1 2 3 4 5 6 7 8 9             | 0 1 2 3 4 5 6 7 8 9 0             |
|           | 0 1 0                      |                                 |                                   |
| Nort Sort |                            |                                 |                                   |

- Saisir « 1 » en position 1 de valeurs pour activer le module.
- Saisir en position 2 à 4 le code rubrique information d'allègement de paie
- Saisir en position 5 à 7 le code rubrique de paiement CET
- Saisir en position 8 à 10 le code rubrique de paiement intérêt (optionnel)
- Saisir en position 11 à 13 le code rubrique de mise en CET
- Saisir en position 14 à 16 une colonne du fichier de marge libre pour l'analyse des placements.
- Saisir en position 17 le caractère 1 pour rendre inaccessible la modification de l'abondement
- Saisir en position 18 la valeur par défaut de l'abondement taux fixe (1 = oui, 0 = non)
- Saisir en position 19 la valeur par défaut de l'abondement taux variable (1 = oui, 0 = non)
- Saisir « 1 » en position 20 si vous souhaitez ne plus montrer la Fin de Mission inutile CET « C »
- Saisir « 1 » en position 21 si vous souhaitez activer la gestion des CET en pourcentage (disponible en version V9R3 - il est conseillé de ne pas l'activer)
- Saisir « 1 » en position 22 si vous souhaitez activer le bouton "Détail retrait" disponible dans la fiche CET avec la possibilité de supprimer un paiement demandé à tort
- Saisir « 1 » en position 23 pour ne pas autoriser une mise en CET si présence d'une saisie-arrêt active (statut différent de HON et SUS). Les mots clés liés aux saisies arrêts gérés sont CTD61 à CTD71 donc le contrôle ne concerne pas le prêt au personnel.
- Saisir « 1 » en position 24 pour mettre automatiquement les rubriques personnel en CET
- Saisir en position 1 à 3 de Compléments le nombre maximal de jour de CP stockable en CET

#### \*CALCOEF

Créer ou modifier l'option \*CALCOEF et saisir 1 en position 2 de Valeurs pour ne pas tenir compte des provisions de CET dans le calcul du coefficient lors de l'édition des marges.

Cette option permet d'obtenir le coefficient réel dès la mise en CET.

Paramétrage.

## Abondement

Dans les tables utilisateurs, entrez dans la nouvelle table §C1 :.

|   |     | Environ, CET          |     | * |
|---|-----|-----------------------|-----|---|
| ┡ | 311 | TAUX ABONDEMENT CET   | §C1 |   |
|   | 312 | RUBRIQUE CET          | §C2 |   |
|   |     | Environnement Facture |     |   |

Rentrer les taux d'abondement et leur date d'application :

| ò D:\Anael\Prog | \T         | TV9R0\REPLI                               | K02_PTF\FPARNOPTF    |             |                      | x        |
|-----------------|------------|-------------------------------------------|----------------------|-------------|----------------------|----------|
|                 |            |                                           |                      | 801         | _                    |          |
|                 |            |                                           |                      | 301         |                      |          |
| 👍 Ajouter(F6)   |            | Code                                      | Désignation          |             | Valeurs              | 1        |
| 📆 Modifier(F2)  | <b> </b> → | 20111101<br>20120701<br>99999999<br>PRIME | TAUX<br>TAUX<br>TAUX | 0<br>0<br>0 | 0200<br>0220<br>0400 | <b>_</b> |
|                 |            |                                           |                      |             |                      |          |
|                 | _          |                                           |                      |             |                      |          |
|                 | _          |                                           |                      |             |                      |          |
|                 | _          |                                           |                      |             |                      |          |
| Sortir(F3)      |            |                                           |                      |             |                      | //       |

Ici, on applique directement une prime de 4% puis :

On applique un taux de 2,0 % (2,0/365,25 par jour) pour tout ce qui a été placé depuis le 1 novembre 2011. A partir du 1<sup>er</sup> juillet 2012, le taux passe à 2,2/365.25 par jour.

A noter une ligne avec la date 99999999 qui doit obligatoirement être présente.

Il est également possible de préciser un taux à durée limitée. Dans l'exemple ci-dessous on applique sur chaque somme placée en CET, un taux de 0,75<sup>°</sup>% auquel s'ajoute seulement sur les 6 premiers mois un taux à 4,25% :

|    |              |            | (                            |         |               |   |
|----|--------------|------------|------------------------------|---------|---------------|---|
|    |              | Taux abond | lement cet                   |         | §C1           |   |
|    |              |            |                              |         |               |   |
|    |              |            |                              |         |               |   |
|    |              |            |                              |         |               |   |
| +  | Ajouter(F6)  | Code       | Désignation                  | Valeurs | Compléments 🔍 | 1 |
| -  |              | ▶ 20160101 | TAUX                         | 00075   |               | A |
| V. | Modifier[F2] | 99999999   | TAUX                         |         |               |   |
|    |              | LIMIT      | Taux Limité à 6 mois maximum | 00425   | 06            |   |
|    |              |            |                              |         |               |   |
|    |              |            |                              |         |               |   |
|    |              |            |                              |         |               |   |
|    |              |            |                              |         |               |   |
|    |              |            |                              |         |               |   |

Pour ce faire on utilise en plus du taux variable un code taux « LIMIT » en précisant sur les 2 premiers caractères du libellé complémentaire la durée en nb de mois:

| PAR | AMETR      | E G | esti  | ion  |      |       |       |     |     |     |     |       |      |      |       |      |      |     |    |    |     |      |       |     |      |      |      |       |     |    |   |
|-----|------------|-----|-------|------|------|-------|-------|-----|-----|-----|-----|-------|------|------|-------|------|------|-----|----|----|-----|------|-------|-----|------|------|------|-------|-----|----|---|
|     |            |     |       |      |      |       |       |     |     |     |     |       |      |      |       |      |      |     |    |    |     |      |       |     |      |      |      |       |     |    |   |
|     |            |     |       |      |      |       |       |     |     |     |     |       |      |      |       |      |      |     |    |    |     |      |       |     |      |      |      |       |     |    |   |
| Ok  | Valider    | Тε  | lble  |      |      |       |       |     |     |     |     |       |      |      |       |      |      |     |    |    |     |      |       |     |      |      |      |       |     |    |   |
|     |            | ę   | Soc   | iéte | : 00 | )1    |       |     |     |     |     |       | l    | ndic | e:    | §C   | :1   | ]   |    |    |     |      |       |     |      |      |      |       |     |    |   |
|     |            | Co  | de    |      |      |       |       |     |     |     |     |       |      |      |       |      |      |     |    |    |     |      |       |     |      |      |      |       |     |    |   |
|     |            | 1   | 2     | 3    | 4    | 5     | 6     | 7   | 8   | 9   |     |       |      |      |       |      |      |     |    |    |     |      |       |     |      |      |      |       |     |    |   |
|     |            | L   | I     | м    | I    | Т     |       |     |     |     | 4   |       |      |      |       |      |      |     |    |    |     |      |       |     |      |      |      |       |     |    |   |
|     |            | Lik | pellé | é    |      |       |       |     |     |     |     |       |      |      |       |      |      |     |    |    |     |      |       |     |      |      |      |       |     |    |   |
|     |            | Т   | a     | u    | x    |       | L     | i   | m   | i   | t   | é     |      | à    |       | 6    |      | m   | 0  | i  | S   |      | m     | a   | x    | i    | m    | u     | m   |    |   |
|     |            |     | Le    | es v | aleı | urs ( | ci-di | ess | ous | рец | ive | nt êf | re n | nod  | ifiée | es U | INIC | QUE | ME | NT | sou | s co | ontri | ôle | de l | a si | ocié | té II | NFC | R. |   |
|     |            | V٤  | leu   | rs   |      |       |       |     |     |     |     |       |      |      |       |      |      |     |    |    |     |      |       |     |      |      |      |       |     |    |   |
|     |            |     |       |      | 0    |       |       |     |     |     |     |       |      |      | 1     |      |      |     |    |    |     |      |       | :   | 2    |      |      |       |     |    | 3 |
|     |            | 1   | 2     | 3    | 4    | 5     | 6     | 7   | 8   | 9   | 0   | 1     | 2    | 3    | 4     | 5    | 6    | 7   | 8  | 9  | 0   | 1    | 2     | 3   | 4    | 5    | 6    | 7     | 8   | 9  | 0 |
|     |            | 0   | 0     | 4    | 2    | 5     |       |     |     |     |     |       |      |      |       |      |      |     |    |    |     |      |       |     |      |      |      |       |     |    |   |
|     |            | Co  | mp    | lem  | ents | S     |       |     |     |     |     |       |      |      |       |      |      |     |    |    |     |      |       |     |      |      |      |       |     |    |   |
|     |            |     |       |      | 0    |       |       |     |     |     |     |       |      |      | 1     |      |      |     |    |    |     |      |       |     | 2    |      |      |       |     |    | 3 |
|     |            | 1   | 2     | 3    | 4    | 5     | 6     | 7   | 8   | 9   | 0   | 1     | 2    | 3    | 4     | 5    | 6    | 7   | 8  | 9  | 0   | 1    | 2     | 3   | 4    | 5    | 6    | 7     | 8   | 9  | 0 |
|     | <b>C F</b> | 0   | 6     |      |      |       |       |     |     |     |     |       |      |      |       |      |      |     |    |    |     |      |       |     |      |      |      |       |     |    |   |
|     | Sortin     |     |       |      |      |       |       |     |     |     |     |       |      |      |       |      |      |     |    |    |     |      |       |     |      |      |      |       |     |    |   |

## Primes CET

Dans la table §C2 saisir les rubriques éligibles à la mise en CET :

Le paramétrage s'effectue à 3 niveaux. Au niveau société, on indique quelles sont les rubriques qui peuvent éventuellement être mise en CET.

| ò Rubriques Eligibles C                                      | ET                            |          |              |                   |            |
|--------------------------------------------------------------|-------------------------------|----------|--------------|-------------------|------------|
|                                                              |                               |          |              |                   |            |
| Sélection                                                    | Société INFOR TT CET V        | 3        |              |                   |            |
| <ul> <li>Société</li> <li>Client</li> <li>Personi</li> </ul> | rel                           |          |              |                   |            |
| Affichage                                                    | ]                             | RUBRIQU  | ES ELIGIBLES |                   |            |
|                                                              | Code Primes                   | 01       | Code         | Eligibles         | olimit A 🛅 |
|                                                              | 001 HEUBES NORMALES           |          | 161 178      |                   |            |
| A                                                            | 002 HELIBES SUP TALX 1        |          | 311 QU       | ATOBZIEME MOIS    |            |
| Valider(Enter)                                               | 003 HEURES SUP TAUX 2         |          | 390 INC      | DEMN, FIN MISSION |            |
|                                                              | 004 HEURES SUP TAUX 3         |          | 399 CO       | NGES PAYES        |            |
| Abandon (aE3)                                                | 005 HEURES SUP NON TEPA       |          |              |                   |            |
| <ul> <li>Abandoni(ar b)</li> </ul>                           | 006 MAJORATION HS TAUX 1      |          |              |                   |            |
|                                                              | 007 MAJORATION HS TAUX 2      |          | <            |                   |            |
|                                                              | 008 MAJORATION HS TAUX 3      |          |              |                   |            |
|                                                              | 009 MAJOBATION HS TAUX 4      |          |              |                   |            |
|                                                              | 010 JOURNEE DE SOLIDARITE     |          |              |                   |            |
|                                                              | 011 MAJOBATION DIMANCHE       |          |              |                   |            |
|                                                              | 012 MAIOBATION NUIT           |          |              |                   |            |
|                                                              | 013 MAJOBATION JOUB FEBIE     |          |              |                   |            |
|                                                              | 014 MAJOBATION DE PONT        |          |              |                   |            |
|                                                              | 015 HELIBES JOLIB FEBIE CHOME |          |              |                   |            |
|                                                              | 016 HEUBESJOUB DE PONT CHOME  |          |              |                   |            |
|                                                              | 017 HEUBES DE WEEK-END        |          |              |                   |            |
|                                                              | 018 MAJOBATION HS 10%         |          |              |                   |            |
|                                                              | 019 HEUBES COMPLEMENTAIBES    |          |              |                   |            |
| 🔀 Sortir(F3)                                                 | 020 HEURES J.R.T.T.           | <b>•</b> |              |                   |            |
|                                                              |                               |          |              |                   |            |

<u>Attention</u> : Ne pas cocher la colonne « A » (pour automatique)

Ici on a paramétré 4 rubriques dont une, la 399 qui entre dans le contrôle des 10 jours de CP max paramétré dans \*PRIMCET3. Après validation il sera possible de mettre en CET ces 4 rubriques dans chaque contrat. Pour les clients chez qui l'on souhaite automatiser et/ou restreindre la mise en CET, il est possible de paramétrer des rubriques à un niveau inférieur : Niveaux client : On peut indiquer les rubriques à suggérer automatiquement en CET et restreindre si on ne veut pas les 4 rubriques sociétés :

| 🔞 Rubriques Eligibles (                        | CET        |                           |            |                    |                    | - • •    |
|------------------------------------------------|------------|---------------------------|------------|--------------------|--------------------|----------|
| Sélection<br>C Société<br>C Client<br>C Person | e Client   | <b>1</b> 01 <b>1</b> 0000 | 2 CET SARL |                    |                    |          |
| Affichage                                      |            | DII                       |            |                    | TDEEC              |          |
|                                                |            | RUI                       |            |                    | TREES              | 11.5 人 君 |
|                                                | 311 QUATOR |                           |            | Lode<br>161        |                    |          |
| Valider (Enter)                                |            |                           |            | 390                | NDEMN. FIN MISSION |          |
| ( rander.(Eriter)                              |            |                           |            | ► <mark>399</mark> | CONGES PAYES       |          |
|                                                |            |                           |            | ·                  |                    |          |
| Abandon.(aF3)                                  |            |                           |            |                    |                    |          |
|                                                |            |                           |            | <                  |                    |          |
|                                                |            |                           |            |                    |                    |          |
|                                                |            |                           |            |                    |                    |          |
|                                                |            |                           |            |                    |                    |          |
|                                                |            |                           |            |                    |                    |          |
|                                                |            |                           |            |                    |                    |          |
|                                                |            |                           |            |                    |                    |          |
|                                                |            |                           |            |                    |                    |          |
|                                                |            |                           |            |                    |                    |          |
|                                                |            |                           |            |                    |                    |          |
| 🔽 Sortir(F3)                                   |            |                           |            |                    |                    |          |
|                                                |            |                           |            |                    |                    |          |
|                                                |            |                           |            |                    |                    | 1.       |

Par exemple, pour ce client, je ne souhaite pas que la rubrique 311 soit proposée et je souhaite que la rubrique 399 soit automatiquement suggérée.

| 🐞 Rubriques Eligibles (                  | CET           |              |               |              |                   |             | ×   |
|------------------------------------------|---------------|--------------|---------------|--------------|-------------------|-------------|-----|
| Sélection<br>Cociéta<br>Client<br>Person | nel Personne  | 101 J 101101 | 793 MOREAU (  | àermain      |                   |             |     |
| Affichage                                |               |              |               |              |                   |             |     |
|                                          |               | RUBRI        | QUES INTERIMA | RE PRE PARAN | IETREES           |             |     |
|                                          | Code          | Primes       | <u>م</u> 1    | Code         | Eligibles         | o_Limit A 🛅 |     |
|                                          | 161 TREIZIEME | MOIS         | <u> </u>      | 390 IN       | DEMN. FIN MISSION |             |     |
| Valider(Enter)                           | 311 QUATORZI  | EME MOIS     |               |              |                   |             |     |
| -                                        | 399 CONGES P. | AYES         |               |              |                   |             |     |
| 10 Absorber (152)                        |               |              |               |              |                   |             |     |
| <ul> <li>Abandon.(ar-3)</li> </ul>       |               |              |               |              |                   |             |     |
|                                          |               |              |               | <            |                   |             |     |
|                                          |               |              |               |              |                   |             |     |
|                                          |               |              |               |              |                   |             |     |
|                                          |               |              |               |              |                   |             |     |
|                                          |               |              |               |              |                   |             |     |
|                                          |               |              |               |              |                   |             |     |
|                                          |               |              |               |              |                   |             |     |
|                                          |               |              |               |              |                   |             |     |
|                                          |               |              |               |              |                   |             |     |
|                                          |               |              |               |              |                   |             |     |
| Sortin (E3)                              |               |              |               |              |                   |             |     |
| oora(roj                                 |               |              | Ť             |              |                   |             |     |
|                                          |               |              |               |              |                   |             | 11. |

Enfin pour un intérimaire donné, je peux dire que la 390 est automatiquement suggérée en CET :

## Mots Clefs Paie/Facture

#### Marges

Dans les mots clefs Paie/facture, ajouter le mot clef MGEP16 (cf P16 paramétré dans l'option logicielle \*PRIMCET3) avec la rubrique de mise en CET :

| Mots cles paie /                                       | facture           |      |      |          |      |       |      |     |     |      |      |      |       | £    | MC     |      |     |       |      |     |     |        |      |      |      |       |     |    |   |
|--------------------------------------------------------|-------------------|------|------|----------|------|-------|------|-----|-----|------|------|------|-------|------|--------|------|-----|-------|------|-----|-----|--------|------|------|------|-------|-----|----|---|
|                                                        | PARAMET           | RE G | Gest | ion      |      |       |      |     |     |      |      |      |       |      |        |      |     |       |      |     |     |        |      |      |      |       |     |    |   |
| <ul> <li>Ajouter(F6)</li> <li>Modifier (F2)</li> </ul> | <u>Ok</u> Valider | Ta   | ble  |          |      |       |      |     |     |      |      |      |       |      |        |      |     |       |      |     |     |        |      |      |      |       |     |    |   |
| (*iodificitiiii(i b)                                   |                   | 9    | òoci | éte:     | 00   | 1     |      |     |     |      |      | h    | ndic  | :e:  | ٤M     | С    |     |       |      |     |     |        |      |      |      |       |     |    |   |
|                                                        |                   | Co   | de   |          |      |       |      |     |     |      |      |      |       |      |        |      |     |       |      |     |     |        |      |      |      |       |     |    |   |
|                                                        |                   | 1    | 2    | 3        | 4    | 56    | 7    | 8   | 9   |      |      |      |       |      |        |      |     |       |      |     |     |        |      |      |      |       |     |    |   |
|                                                        |                   | M    | G    | E        | P    | 1 6   |      |     |     |      |      |      |       |      |        |      |     |       |      |     |     |        |      |      |      |       |     |    |   |
|                                                        |                   |      | F    | τl       |      |       |      |     |     |      |      |      |       |      |        |      |     |       |      |     |     |        |      |      |      |       |     |    |   |
|                                                        |                   | -    |      | <u> </u> |      |       | <br> |     |     |      |      |      |       |      | - 1 IN |      |     | ALC N |      |     |     |        |      |      |      |       | 150 |    |   |
|                                                        |                   | Va   | LE   | es va    | aleu | IS CH | less | ous | peu | iven | t et | re m | IDall | riee | S UN   | IIQ1 | UEN | 4EIN  | 11 8 | ous | cor | ntroli | e de | ia : | ocle | te II | 1FU | Ħ. |   |
|                                                        |                   |      |      |          |      | 0     |      |     |     |      |      |      |       | 1    |        |      |     |       |      |     |     |        |      | 2    |      |       |     |    | 3 |
|                                                        |                   | 1    | 2    | 3        | 4    | 5 6   | 7    | 8   | 9   | 0    | 1    | 2    | 3     | 4    | 5      | 6    | 7   | 8     | 9    | 0   | 1   | 2   3  | 3 4  | . 5  | 6    | 7     | 8   | 9  | 0 |
|                                                        |                   | 4    | 5    | 5        | 4    | 0 0   |      |     |     |      |      |      |       |      |        |      |     |       |      |     |     |        |      |      |      |       |     |    |   |
|                                                        |                   | Co   | mple | eme      | nts  |       |      |     |     |      |      |      |       |      |        |      |     |       |      |     |     |        |      |      |      |       |     |    |   |
|                                                        |                   |      |      |          |      | 0     |      |     |     |      |      |      |       | 1    |        |      |     |       |      |     |     |        |      | 2    |      |       |     |    | 3 |
|                                                        |                   | 1    | 2    | 3        | 4    | 56    | 7    | 8   | 9   | 0    | 1    | 2    | 3     | 4    | 5      | 6    | 7   | 8     | 9    | 0   | 1   | 2      | 3 4  | . 5  | 6    | 7     | 8   | 9  | 0 |
| 🔽 Sortir(F3)                                           | 🔽 Sortir          |      |      |          |      |       |      |     |     |      |      |      |       |      |        |      |     |       |      |     |     |        |      |      |      |       |     |    |   |

Ce paramètre vous permet de faire de l'analyse de la colonne de marge PPYMGEP.MGEP16 sur la provision CET si vous avez un requêteur comme ANAEL PM query & Analysis. La rubrique 455 (mise en CET) est la composante provision et la 400 (paiement CET) est la composante déprovision.

Ajoutez également le mot clef MGEPET paramétré à l'identique que précédemment :

| MGEP16 | CET           | 455400 |
|--------|---------------|--------|
| MGEPCP | PROVISION CP  | 958    |
| MGEPET | PROVISION CET | 455400 |
| MGEPFM | PROVISION IFM | 954    |
| MGEPRC | PROVISION RC  | RC5    |

Remarques :

- Le montant lié à la mise en CET (MGEPET) s'additionnera dans la colonne des provisions IFM/CP.
- La saisie de la rubrique de paiement du CET permettra de déprovisionner le CET

Paramétrage.

Paramétrage de la colonne de brut

| <b>Ok</b> Valider | Ta       | ble       |        |        |        |        |        |        |        |      |       |      |      |      |      |     |     |     |      |      |      |      |       |        |      |      |      |     |        |   |
|-------------------|----------|-----------|--------|--------|--------|--------|--------|--------|--------|------|-------|------|------|------|------|-----|-----|-----|------|------|------|------|-------|--------|------|------|------|-----|--------|---|
|                   | 9        | ioci      | éte:   | 00     | 1      | ]      |        |        |        |      |       | h    | ndic | e:   | ٤Ν   | 1C  | j   |     |      |      |      |      |       |        |      |      |      |     |        |   |
|                   | Co<br>1  | de<br>2   | 2      | 4      | E      | c      | 7      | 0      | 0      |      |       |      |      |      |      |     |     |     |      |      |      |      |       |        |      |      |      |     |        |   |
|                   | M        | G         | E      | 4<br>P | 0      | 2      | (      | 0      | 5      |      |       |      |      |      |      |     |     |     |      |      |      |      |       |        |      |      |      |     |        |   |
|                   | Lib<br>B | ellé<br>r | u      | t      |        |        |        |        |        |      |       |      |      |      |      |     |     |     |      |      |      |      |       |        |      |      |      |     |        |   |
|                   |          | Le        | is va  | aleu   | irs c  | ci-de  | esso   | ous    | peu    | iver | nt êt | re m | nodi | fiée | s Ul | VIQ | UEI | MEN | NT : | sous | s co | ntró | ile c | le la  | a so | ciét | é IN | IFO | R.     |   |
|                   | va       | leur      | S      |        | 0      |        |        |        |        |      |       |      |      | 1    | 1    |     |     |     |      |      |      |      |       | ,<br>, | 2    |      |      |     |        | 3 |
|                   | 1<br>9   | 2         | 3<br>9 | 4<br>9 | 5<br>8 | 6<br>N | 7<br>9 | 8<br>8 | 9<br>1 | 0    | 1     | 2    | 3    | 4    | 5    | 6   | 7   | 8   | 9    | 0    | 1    | 2    | 3     | 4      | 5    | 6    | 7    | 8   | 9<br>1 | 0 |
|                   | Co       | mple      | eme    | nts    | _      | -      |        |        | -      |      |       |      |      |      |      |     |     |     |      |      |      |      |       |        | J    | J    |      |     |        |   |
|                   |          | 2         | 2      |        | 0      | ~      | -      |        |        | _    |       |      |      | 1    | 1    |     | 7   |     |      |      | -    | 2    | 2     |        | 2    |      | 7    |     |        | 3 |
| 1                 | 1        | 2         | 3      | 4      | 5      | 6      | 7      | 8      | 9      | U    | 1     | 2    | 3    | 4    | 5    | 6   | 7   | 8   | 9    | U    | 1    | 2    | 3     | 4      | 5    | Б    | /    | 8   | 9      | U |
|                   |          |           |        |        |        |        |        |        |        |      |       |      |      |      |      |     |     |     |      |      |      |      |       |        |      |      |      |     |        |   |

#### Allègement

Paramétrer les mots clefs allègement 006MNT de manière à prendre en compte le brut 980 et la nouvelle rubrique d'information de paiement sur le dernier contrat et exclure les rubriques de paiement contrat.

| Ok Valide | Table                                                                                                    |
|-----------|----------------------------------------------------------------------------------------------------|
| _         | Sociéte: 001 Indice: £MC                                                                                                    |
|           | Code                                                                                                    |
|           | 1 2 3 4 5 6 7 8 9                                                                                                    |
|           |                                                                                                    |
|           |                                                                                                    |
|           |                                                                                                    |
|           | Les valeurs ci-dessous peuvent être modifiées UNIQUEMENT sous controle de la société INFUR.                                                                                                    |
|           | 0 1 2 3                                                                                                    |
|           |                                                                                                    |
|           | 1 2 3 4 5 6 7 8 9 0 1 2 3 4 5 6 7 8 9 0 1 2 3 4 5 6 7 8 9 0 1 2 3 4 5 6 7 8 9 0                                                                                                    |
|           | 1       2       3       4       5       6       7       8       9       0       1       2       3       4       5       6       7       8       9       0       1       2       3       4       5       6       7       8       9       0       1       2       3       4       5       6       7       8       9       0       1       2       3       4       5       6       7       8       9       0       1       2       3       4       5       6       7       8       9       0       1       2       3       4       5       6       7       8       9       0       1       2       3       4       5       6       7       8       9       0         9       8       0       7       0       5       -       -       4       0       3       4       0       0       -       -       -       4       0       0       -       -       -       -       -       -       -       4       0       0       -       -       -       -       -       -       -       - |
|           | 1       2       3       4       5       6       7       8       9       0       1       2       3       4       5       6       7       8       9       0       1       2       3       4       5       6       7       8       9       0       1       2       3       4       5       6       7       8       9       0       1       2       3       4       5       6       7       8       9       0       1       2       3       4       5       6       7       8       9       0         9       8       0       7       0       5       -       -       4       0       3       4       0       4       4       0       0                                                                                                    |
|           | 1       2       3       4       5       6       7       8       9       0       1       2       3       4       5       6       7       8       9       0       1       2       3       4       5       6       7       8       9       0       1       2       3       4       5       6       7       8       9       0       1       2       3       4       5       6       7       8       9       0       1       2       3       4       5       6       7       8       9       0       1       2       3       4       5       6       7       8       9       0       1       2       3       4       5       6       7       8       9       0         S       S       S       S       S       S       S       S                                                                                                    |
|           | 1       2       3       4       5       6       7       8       9       0       1       2       3       4       5       6       7       8       9       0       1       2       3       4       5       6       7       8       9       0       1       2       3       4       5       6       7       8       9       0       1       2       3       4       5       6       7       8       9       0       1       2       3       4       5       6       7       8       9       0       1       2       3       4       5       6       7       8       9       0         9       8       0       7       0       5       -       -       4       0       3       4       0       4       4       0       0       -       -       -       4       0       3       4       0       4       4       0       0       -       -       -       4       0       3       4       0       3       4       0       3       4       0       4       4       0       0       1 |

Nb

- Les rubriques 403 et 404 étant les anciennes rubriques CET V2
- A voir si vous souhaitez aussi déduire la rubrique d'intérêt
- Il sera nécessaire aussi d'adapter le paramétrage pour ceux qui auraient le mot clé 006MNX

## CICE

Modifier éventuellement les mots clés du CICE (même principe de paramétrage des allègements) si vous souhaitez déduire du brut le CET payé

|                 | 1       |                                                         |     |         |  |
|-----------------|---------|---------------------------------------------------------|-----|---------|--|
| ots cles paie / | facture |                                                         | EMC |         |  |
|                 |         |                                                         |     |         |  |
| Aiouter(F6)     | Code    | Désignation                                             |     | Valeurs |  |
| Ajouter(F6)     | Code    | Désignation<br>MONTANTS ELIGIBILITE CICE                | 980 | Valeurs |  |
| Ajouter(F6)     | Cicbas  | Désignation<br>MONTANTS ELIGIBILITE CICE<br>HEURES CICE | 980 | Valeurs |  |

#### ASSEDIC – Pôle emploi

Le brut d'une attestation pôle emploi est calculé depuis les rubriques indiquées dans le mot clefs paie/facture AS2011 :

Sur une base sans CET cela se présente en général sous la forme :

| PAR       | AMETE   | RE ( | Gest | tior | ı    |       |      |      |     |     |     |       |     |      |      |      |     |    |     |      |      |      |       |       |       |      |      |      |     |    |   |
|-----------|---------|------|------|------|------|-------|------|------|-----|-----|-----|-------|-----|------|------|------|-----|----|-----|------|------|------|-------|-------|-------|------|------|------|-----|----|---|
|           |         |      |      |      |      |       |      |      |     |     |     |       |     |      |      |      |     |    |     |      |      |      |       |       |       |      |      |      |     |    |   |
|           |         | т.   | bla  |      |      |       |      |      |     |     |     |       |     |      |      |      |     |    |     |      |      |      |       |       |       |      |      |      |     |    |   |
| <u>Ok</u> | Valider | i e  | DIC  |      |      |       |      |      |     |     |     |       |     |      |      |      |     |    |     |      |      |      |       |       |       |      |      |      |     |    |   |
|           |         | Ş    | Soci | éte  | 00   | )1    | ]    |      |     |     |     |       | lr  | ndic | e:   | ٤N   | 1C  |    |     |      |      |      |       |       |       |      |      |      |     |    |   |
|           |         | Co   | de   |      |      |       |      |      |     |     |     |       |     |      |      |      |     |    |     |      |      |      |       |       |       |      |      |      |     |    |   |
|           |         | 1    | 2    | 3    | 4    | 5     | 6    | 7    | 8   | 9   |     |       |     |      |      |      |     |    |     |      |      |      |       |       |       |      |      |      |     |    |   |
|           |         | A    | S    | 2    | 0    | 1     | 1    | 1    | [   |     |     |       |     |      |      |      |     |    |     |      |      |      |       |       |       |      |      |      |     |    |   |
|           |         | Lit  | ellé |      |      |       |      |      |     |     |     |       |     |      |      |      |     |    |     |      |      |      |       |       |       |      |      |      |     |    |   |
|           |         | М    | O    | n    | t    | а     | n    | t    |     | B   | R   | U     | T   |      |      |      |     |    |     |      |      |      |       |       |       |      |      |      |     |    |   |
|           |         |      | Le   | es v | alet | urs ( | oi-d | esso | ous | peu | ven | t êtr | e m | odif | iée: | s UI | VIQ | UE | MEN | NT : | sou: | s do | ontrô | ile d | le la | a so | ciét | é IN | FOI | R. |   |
|           |         | Va   | leur | 8    |      |       |      |      |     |     |     |       |     |      |      |      |     |    |     |      |      |      |       |       |       |      |      |      |     |    |   |
|           |         |      |      |      |      | 0     |      |      |     |     |     |       |     |      | 1    | 1    |     |    |     |      |      |      |       |       | 2     | 2    |      |      |     |    | 3 |
|           |         | 1    | 2    | 3    | 4    | 5     | 6    | 7    | 8   | 9   | 0   | 1     | 2   | 3    | 4    | 5    | 6   | 7  | 8   | 9    | 0    | 1    | 2     | 3     | 4     | 5    | 6    | 7    | 8   | 9  | 0 |
|           |         | 9    | 7    | 9    | 9    | 8     | 0    | 9    | 8   | 1   | -   | -     | -   | 3    | 9    | 0    | 3   | 9  | 9   |      |      |      |       |       |       |      |      |      |     |    |   |
|           |         | Co   | mpl  | eme  | ents |       |      |      |     |     |     |       |     |      |      |      |     |    |     |      |      |      |       |       |       |      |      |      |     |    |   |
|           |         |      |      |      |      | 0     |      |      |     |     |     |       |     |      | 1    | 1    |     |    |     |      |      |      |       |       | 2     | 2    |      |      |     |    | 3 |
|           |         | 1    | 2    | 3    | 4    | 5     | 6    | 7    | 8   | 9   | 0   | 1     | 2   | 3    | 4    | 5    | 6   | 7  | 8   | 9    | 0    | 1    | 2     | 3     | 4     | 5    | 6    | 7    | 8   | 9  | 0 |
| _         |         |      | í    |      | í    | í     |      | 1    | í   |     |     |       |     |      |      |      |     |    |     |      |      |      |       |       |       |      |      |      |     |    |   |
| 2         | Sortir  |      |      |      |      |       | (    |      |     |     |     |       |     |      |      |      |     |    |     |      |      |      |       |       |       |      |      |      |     | _  |   |

Sur une base avec CET V3, le paramétrage précédent est valable pour les indemnités payées sans CET mais les IFM/CP payés avec mise en CET le sont via la rubrique 455 (négative) qui diminue déjà le brut. Il faut donc l'ajouter dans ce mot clef à la suite des 390 et 399 ainsi que de vos éventuelles rubriques du CET V2.4 pour que les attestations issues des contrats CET précédents restent correctes :

| <b>Ok</b> Valider | , Ta                             | ble                   |                    |                |                       |        |             |             |             |     |          |      |             |             |                  |          |             |             |             |        |        |             |             |                   |                    |      |      |     |           |                  |
|-------------------|----------------------------------|-----------------------|--------------------|----------------|-----------------------|--------|-------------|-------------|-------------|-----|----------|------|-------------|-------------|------------------|----------|-------------|-------------|-------------|--------|--------|-------------|-------------|-------------------|--------------------|------|------|-----|-----------|------------------|
|                   | Ş                                | Soci                  | iéte:              | 00             | 01                    |        |             |             |             |     |          | I    | ndio        | e:          | ٤١               | 1C       | ]           |             |             |        |        |             |             |                   |                    |      |      |     |           |                  |
|                   | Co                               | de                    |                    |                |                       |        |             |             |             |     |          |      |             |             |                  |          |             |             |             |        |        |             |             |                   |                    |      |      |     |           |                  |
|                   | 1                                | 2                     | 3                  | 4              | 5                     | 6      | 7           | 8           | 9           |     |          |      |             |             |                  |          |             |             |             |        |        |             |             |                   |                    |      |      |     |           |                  |
|                   | Α                                | S                     | 2                  | 0              | 1                     | 1      |             |             |             |     |          |      |             |             |                  |          |             |             |             |        |        |             |             |                   |                    |      |      |     |           |                  |
|                   |                                  | ellé                  |                    |                |                       |        |             |             | D           | D   |          | T    |             |             |                  |          |             |             |             |        |        |             |             |                   |                    |      |      |     |           |                  |
|                   | м                                | 0                     | n                  | t              | а                     | n      | t           |             | В           | К   | U        | •    |             |             |                  |          |             |             |             |        |        |             |             |                   |                    |      |      |     |           |                  |
|                   |                                  | 1.4                   | an u               | بملد           | ure i                 | oi.d   | 000         | ou e        | nei         | 100 | nt âi    | ro n | and         | 6A-A        | ~ L II           | MIO.     | 1 IE        | ME I        | NIT .       |        |        | under å     | م حالا      | to b              |                    | -dék | 4 IN | IEO | D         |                  |
|                   |                                  |                       | 58 V               | alei           | uisi                  | Cru    | 5331        | Jus         | pec         | 170 | IC CI    | 101  | nou         | nee         | 80               | λių      | UE          | ME          | N I         | sou    | s cu   | maa         | лес         |                   | 1 50               | ciet | e ir | 10  | п.        |                  |
|                   | Va                               | leur                  | 38 V               | alei           | 0                     |        | 533         | Jus         | pec         |     | it ci    |      | nou         | nee         | s UI<br>1        | ALC:     | UE          | ME          |             | sou    | s cu   | Jriac       | ne c        |                   | 3 SU               | ciet | en   |     | п.        | 2                |
|                   | Va<br>1                          | leur                  | 3                  | 4              | 0                     | 6      | 7           | 8           | 9           |     | 1        | 2    | 3           |             | 8 UI<br>1<br>  5 | аны<br>6 | 7           | 8           | 9           | sou    | 1      | 2           | 3           |                   | 2                  | 6    | 7    | 8   | n.<br>  9 | 3                |
|                   | Va<br>1<br>9                     | leur<br>2             | s<br>3<br>9        | 4              | 0<br>5<br>8           | 6      | 7           | 8           | 9           | 0   | 1        | 2    | 3           | 4           | 1<br>5<br>0      | 6<br>3   | 7           | 8           | 9           | 0<br>0 | 1      | 2           | 3<br>0      | 10 10<br>14<br>10 | 2<br> 5            | 6    | 7    | 8   | 9         | 3<br>0           |
|                   | Va<br>1<br>9                     | 2<br>7                | s<br>3<br>9        | 4<br>9         | 0<br>5<br>8           | 6      | 7           | 8<br>8      | 9           | 0   | 1        | 2    | 3           | 4           | 1<br>5<br>0      | 6<br>3   | 79          | 8<br>9      | 9           | 0<br>5 | 1<br>5 | 2           | 3<br>0      | 4<br>0            | 2<br> 5<br>        | 6    | 7    | 8   | 9         | 3<br>0           |
|                   | Va<br>1<br>9<br>Co               | leur<br>2<br>7<br>mpl | s<br>3<br>9<br>eme | 4<br>9         | 0<br>5<br>8           | 6      | 7<br>9      | 8<br>8      | 9<br>  9    | 0   | 1        | 2    | 3           | 4           | 1<br>5<br>0      | 6<br>3   | 79          | 8<br>9      | 9           | 0      | 1      | 2<br>4      | 3<br>0      | 4                 | 2<br>5<br>1<br>2   | 6    | 7    | 8   | 9         | 3                |
|                   | <mark>∨</mark> а<br>1<br>9<br>Со | 2<br>7<br>mpl         | 3<br>9<br>9        | 4<br>9<br>ents | 0<br>5<br>8<br>0<br>5 | 6<br>6 | 7<br>9<br>7 | 8<br>8<br>8 | 9<br>1<br>9 | 0   | 1        | 2    | 3<br>3<br>3 | 49          | 1<br>5<br>0      | 6<br>6   | 7<br>9<br>7 | 8<br>9<br>8 | 9           | 0<br>5 | 1<br>5 | 2           | 3<br>0<br>3 | 4<br>0            | 2<br>5<br>2<br>2   | 6    | 7    | 8   | 9         | 3<br>0<br>3<br>3 |
|                   | Va<br>1<br>9<br>1                | 2<br>7<br>mpl         | 3<br>9<br>8<br>3   | 4<br>9<br>ents | 0<br>5<br>8<br>0<br>5 | 6      | 7<br>9<br>7 | 8<br>8<br>8 | 9           | 0   | 1<br>  - | 2    | 3<br>3<br>3 | 4<br>9<br>4 | 1<br>5<br>0      | 6<br>3   | 7<br>9<br>7 | 8<br>9<br>8 | 9<br>4<br>9 | 0<br>5 | 1<br>5 | 2<br>4<br>2 | 3<br>0<br>3 | 4                 | 2<br> 5<br>  <br>2 | 6    | 7    | 8   | 9         | 3<br>0<br>3<br>0 |

#### Attestations de salaire

Appliquer le même principe que pour les attestations Pôle emploi sur les mots clés :

UR2011

UR2012

UR2511

## Interface comptable

Si vous utilisez l'option de provision IFM/CP à partir des marges (valeur 3 de \*PRVTYP), vous provisionnerez automatiquement la partie provision CET ce chapitre ne vous concerne pas.

Sinon, ajoutez l'interface comptable PRVCET afin de provisionner en comptabilité les sommes placées en CET :

| 📸 TABLE INTERF           | ACE COM     | PTABLE      |        |         |     |          |     |         |     |         |     |         | ×           |
|--------------------------|-------------|-------------|--------|---------|-----|----------|-----|---------|-----|---------|-----|---------|-------------|
|                          |             |             |        |         |     |          |     |         |     |         |     |         |             |
| APPLICATION              | Application |             |        |         |     |          |     |         |     |         |     |         |             |
| <b>Ok</b> Valider(Enter) | Applicatio  | n PRVCE     | r PRO  | VISION  | CET |          |     |         |     |         | -   |         |             |
|                          | Journal     | - OD        |        |         |     |          |     |         |     |         |     |         |             |
|                          | Rub         | r.          | Origin | e       |     | Contrep. | A   | ie 1    | Ax  | e 2     | Ах  | e 3     |             |
| PARAMETRES               | De          | A Comp      | te Au  | : Sns F | T 1 | Compte   | Prf | Suffixe | Prf | Suffixe | Prf | Suffixe | 1           |
|                          | 161 16      | 61 428280   | 00     | CC      |     |          |     |         |     |         |     |         | *           |
|                          | 161 16      | 61 645280   | 00     | DC      |     |          |     |         |     |         |     |         |             |
|                          | 311 31      | 11 428280   | 00     | CC      |     |          |     |         |     |         |     |         |             |
|                          | 311 31      | 11 645280   | 00     | DC      |     |          |     |         |     |         |     |         |             |
|                          | 390 39      | 90 428210   | 00     | CC      |     |          |     |         |     |         |     |         |             |
|                          | 390 39      | 90 645210   | 00     | DC      |     |          |     |         |     |         |     |         |             |
|                          | 399 39      | 99 428230   | 00     | CC      |     |          | Ц   |         |     |         |     |         |             |
| Enlever(F11)             | 399 39      | 99 645230   | 00     | DC      |     |          | Ш   |         |     |         |     |         |             |
|                          | CHG CI      | HG 645910   | 00     | DC      |     |          | Ш   |         |     |         |     |         |             |
|                          | CHG CI      | HG   438610 | 00     |         | _   |          |     |         |     |         |     |         | .           |
|                          |             |             |        | + $+$   | _   |          |     |         |     |         |     |         |             |
| imprimer                 |             |             |        |         |     |          | _   |         |     |         |     |         |             |
|                          |             |             |        | + $+$   | _   |          |     |         |     |         |     |         |             |
|                          |             |             |        | + $+$   |     |          |     |         |     |         |     |         |             |
|                          |             |             |        | + $+$   |     |          |     |         |     |         |     |         |             |
|                          |             |             |        |         |     |          |     |         |     |         |     |         |             |
|                          |             |             |        | +       |     |          |     |         |     |         |     |         |             |
| Sortir(F3)               |             |             |        |         |     |          |     |         |     |         |     |         | <b>I</b> // |

Les comptes sont définis à titre d'exemple.

Les rubriques (éligibles à la mise en CET) doivent être différenciées seulement si vous différenciez les comptes.

## Paramètres « système »

Vous devez paramétrer deux nouvelles options dans votre menu de clôture :

| F | 001 | SXB | CT1 | HISTORISATION SOLDE CET       | 10 | 90 | 90 | 90   | CETCL  |   | 513 | 500001 | PLO |  | 0 | HISTORISATION S   |
|---|-----|-----|-----|-------------------------------|----|----|----|------|--------|---|-----|--------|-----|--|---|-------------------|
|   | 001 | SXB | CET | CET EDITION SOMMES PLACEES    | 10 | 90 | 90 | ) 90 | EDICE1 |   | 514 | 500001 | PLO |  |   | CET EDITION SOME  |
|   | 001 | SXB | CT2 | CET V3 EDITION SOMMES PLACEES | 10 | 90 | 90 | ) 90 | CETED  | 3 | 515 | 500001 | PLO |  |   | CET V3 EDITION SC |

L'historisation du solde CET, est une option à rendre obligatoire.

L'édition des sommes placées CET V3 remplacera à terme l'édition des sommes placées précédente que vous pouvez garder le temps des contrôles.

Si vous utilisez l'option de provision IFM/CP à partir des marges (valeur 3 de \*PRVTYP), vous provisionnerez automatiquement la partie provision CET ce chapitre ne vous concerne pas.

Sinon ajouter une ligne dans votre menu de clôture période pour interfacer vos provisions CET :

| 7 | 00   | o∧p.  | ICF | INTEGRATION PROV. INVICE   | i C | jοu | зu | зu | ILAFNY |  | 702 | 000001 | (nuc) |
|---|------|-------|-----|----------------------------|-----|-----|----|----|--------|--|-----|--------|-------|
|   | 001  | SXB   | IC3 | INTEGRATION PROVISIONS CET | 10  | 90  | 90 | 90 | ICXCET |  | 763 | 500001 | PLO   |
|   | 0.01 | es an | v70 | NUEDO                      |     |     |    |    |        |  | 700 | E00004 |       |

Un exemple de menu de clôture pour appréhender l'ensemble :

| 8 PARAMETRES    | SYSTEME               |                    |              |     |       |            |        |               |         |               |            |              |          |         |       |            |                         | ×            |
|-----------------|-----------------------|--------------------|--------------|-----|-------|------------|--------|---------------|---------|---------------|------------|--------------|----------|---------|-------|------------|-------------------------|--------------|
|                 | Sélection société, ir | ndice 1 et indice2 | Sélection tr | i   |       |            |        |               |         |               |            |              |          |         |       |            |                         |              |
|                 | 001 CVD               | _                  | C Indice     | 1+1 | ndice | 2          |        | Γ             | Ord = I | Numéro optic  | on du      | menu (ordre  | de pré   | sentati | on du | menu)      | _                       |              |
|                 |                       |                    | Indice       | 1+( | Ordre | men        | u      |               | 0 = 0   | Option de cré | ation      | (lettre pour | option   | obligat | oire) |            |                         |              |
| P SYSTEMES      |                       |                    | ·            |     | ~     |            |        |               | ÷ .     |               | ~ .        |              |          |         |       |            |                         | -            |
| Aioutor (EE)    | Soc Ind In2 I         | N Designa          | ation        | V   |       | প ঃ<br>অনি | 5 Prg  | ) appel       | 1 rst   | Prg gest      | Urd        | Fenetre      | Per      | In3     | In4   | UNC        | : Rappel                |              |
| - Alogramme(Lo) | UUT SXB LVP           | LIVRE DE PAIE PER  |              | 10  | 90 5  | 0 9        |        | <012<br>201.4 |         |               | 504        | 500001       | PLU      |         |       |            | LIVRE DE PAIE           | <u> 위비</u> ▲ |
|                 |                       | URGANISME SUUA     |              | 10  | 90 5  | 0 9        |        | 2110          |         |               | 505        | 500001       | PLU      |         |       |            | URGANISME SU            | 븘            |
|                 |                       | ULICTIC TAVE TOAMS | DODT ACENCE  | 10  | 00 0  | n a        |        | 2110          | AGE     |               | 507        | 500001       | MOL      |         |       |            | JUSTIFICATIE TAVE TO    |              |
|                 |                       | EFFECTIES PEBIOD   | FUNT/AGENCE  | 10  | 90 0  | 0 9        |        | VEEE          | AUC     |               | 500        | 500001       | PLO      |         |       |            | EFFECTIES PEE           |              |
|                 | 001 SX8 IEM           | DBOITS IEM/CP (AG  |              | 10  | 90 9  | 0 9        |        | IEM           |         |               | 510        | 500001       | PLO      |         |       |            | DB0ITS IEM/CE           | 212          |
|                 | 001 SXB IEM           | DBOITS IEM/CP (AG  | PAIE)        | 10  | 90.9  | 0 9        |        | IFM           | AGT     |               | 512        | 500001       | PLO      |         |       |            | DB0ITS IEM/CE           | 24           |
|                 | ● 00° SXB CT1         | HISTORISATION SOL  | DE CET       | 10  | 90 9  | 90 9       |        | ICLO          |         |               | 513        | 500001       | PLC      |         |       | с          | HISTORISATION           | ŝ            |
|                 | 001 SXB CET           | CET EDITION SOMM   | ES PLACEES   | 10  | 90 9  | 0 9        | 0 EDI  | CET           |         |               | 514        | 500001       | PLO      |         |       |            | CET EDITION SO          | MI           |
|                 | 001 SXB CT2           | CET V3 EDITION SOM | IMES PLACEES | 10  | 90 9  | 0 9        | 0 CE1  | red3          |         |               | 515        | 500001       | PLO      |         |       |            | CET V3 EDITION          | SC           |
|                 | 001 SXB SFP           | SIT. FINANCIERE AI | CE PERSON.   | 10  | 90 S  | 0 9        | 0 PA>  | <033          |         |               | 516        | 500001       | PLO      |         |       |            | SIT. FINANCIER          | IE .         |
|                 | 001 SXB SFT           | SIT. FINANCIERE AI | CE TRAITMT   | 10  | 90 S  | 0 9        | 0 PA>  | <033          | AGT     |               | 517        | 500001       | PLO      |         |       |            | SIT. FINANCIER          | IE .         |
|                 | 001 SXB *55           | SOUS PRODUITS FA   | CT           |     |       |            |        |               |         |               | 550        | 500001       |          |         |       |            | SOUS PRODUITS           | S F          |
| 👼 Enlever (E11) | 001 SXB JLV           | JOURNAL DES VEN    | TES          | 10  | 90 S  | 0 9        | 0 FAC  | 011           |         |               | 552        | 500001       | FLO      |         |       |            | JOURNAL DEST            | VE           |
| <u> </u>        | 001 SXB JLC           | JOURNAL DES VEN    | TES / COMM.  | 10  | 90 9  | 0 9        | 0 FAC  | 012           |         |               | 554        | 500001       | FLO      |         |       |            | JOURNAL DEST            | VE           |
|                 | 001 SXB RLV           | RELEVES DE FACTI   | JRES         | 10  | 90 S  | 0 9        | 0 EDI  | REL           |         |               | 556        | 500001       | FLO      |         |       |            | RELEVES DE F/           | AC           |
|                 | 001 SXB JVC           | VENTES PAR CLIEN   | T            | 10  | 90 9  | 0 9        | 0 FAC  | 0111          |         |               | 558        | 500001       | FLO      |         |       |            | VENTES PAR C            | LIE          |
|                 | 001 SXB *60           | ALLEGEMENTS        |              |     |       | _          |        |               |         |               | 600        | 500001       |          |         |       | R          | ALLEGEMENTS             |              |
|                 | 001 SXB ALG           | CALCUL ALLEGEMEN   | ITS          | 10  | 90 9  | 0 9        |        | 207           |         |               | 602        | 500001       | MOL      |         |       | P          | CALCUL ALLEGE           | <u>ME</u>    |
|                 | UUT SXB ALU           | ALLEGEMENTS - JU   | STIF URSSAF  | 10  | 90 5  | 0 9        |        | 16            |         |               | 604        | 500001       | PLU      |         |       |            | ALLEGEMENTS             | <u></u>      |
|                 | OUT SXB ALL           | ALLEGEMENTS - CL   | IENT AUBRY   | 10  | 90 5  | 0 9        |        | 17            | A . 1   |               | 606<br>C00 | 500001       | PLU      |         |       |            | ALLEGEMENTS             | -4           |
|                 | 001 SXB ALJ           | ALLEGEMENTS - UL   | IENT AUB-JUP | 10  | 90 5  | 0 9        |        | 17            | A+J     |               | 508        | 500001       | PLU      |         |       |            | ALLEGEMENTS             |              |
|                 |                       |                    | EC.          | 10  | on c  | nla        | 0 MG   | EACT          |         |               | 700        | 500001       | мог      |         |       | _ <u>n</u> | MANUES<br>INTEGRATION M |              |
|                 | 001 SXB MG0           | MARGES - CONTRA    | TS           | 10  | 90 0  | 0 9        |        | EACT<br>E120  | PBV     |               | 700        | 500001       | MOL      |         |       | u –        | MARGES - CON            | H            |
|                 | 001 SXB MG1           | MARGES - CONTRA    | TSALLGT      | 10  | 90 0  | 0 9        |        | E120          | PBV     |               | 702        | 500001       | MOL      |         | ALG.  |            | MARGES - CON            | ŤĒ           |
|                 | 001 SX8 MG2           | MARGES - CLIENTS   | TO ALLOT     | 10  | 90 9  | 0 9        |        | E030          | PBV     |               | 711        | 500001       | MOL      |         | - EG  |            | MARGES - CUE            | NT           |
|                 | 001 SXB MG3           | MARGES - CLIENTS   | ALLGT        | 10  | 90 9  | 0 9        | 0 MG   | E060          | PBV     |               | 712        | 500001       | MOI      |         | ALG   |            | MARGES - CLIE           | NT           |
|                 | 001 SXB MG5           | MARGES - COMMER    | ICIAUX ALLGT | 10  | 90 9  | 0 9        | 0 MG   | E070          | PRV     |               | 721        | 500001       | MOL      |         | ALG   |            | MARGES - COM            | ME           |
|                 | 001 SXB *75           | COMPTABILITE       |              |     |       |            |        |               |         |               | 750        | 500001       |          |         |       |            | COMPTABILITE            |              |
|                 | 001 SXB ICB           | INTEGRATION ALLE   | GEMENTS      | 10  | 90 9  | 0 9        | o ICX  | ALP           |         |               | 760        | 500001       | MOL      |         |       | R          | INTEGRATION A           | .LL          |
|                 | 001 SXB ICA           | INTEGRATION DES A  | COMPTES      | 10  | 90 S  | 0 9        | 0 ICP. | ACO           |         |               | 761        | 500001       | MOL      |         |       |            | INTEGRATION D           | ES .         |
|                 | 001 SXB IC3           | INTEGRATION PROV   | ISIONS CET   | 10  | 90 S  | 09         | 0 ICX  | CET           |         |               | 765        | 500001       | PLO      |         |       |            | INTEGRATION P           | RC           |
|                 | 001 SXB *78           | DIVERS             |              |     |       |            |        |               |         |               | 780        | 500001       |          |         |       |            | DIVERS                  |              |
|                 | 001 SXB UIE           | TRANSFERT UNEDI    |              | 10  | 90 9  | 0 9        | 0 PA>  | (089          |         |               | 788        | 500001       | PLO      |         |       | W          | TRANSFERT UN            | EC           |
|                 | 001 SXB *79           | CLOTURE PERIODE    |              |     |       |            |        |               |         |               | 790        | 500001       |          |         |       | R          | CLOTURE PERIC           | JDI          |
|                 | 001 SXB XCL           | CLOTURE PERIODE    |              | 10  | 90 9  | 0 9        | 0 PAI  | 799           |         |               | 799        | 500001       | MOL      |         | CLT   | X          | CLOTURE PERIC           |              |
| Nortir(F3)      | <b>▲</b>              | ·                  |              |     |       |            |        |               |         |               |            |              | <u> </u> | ·       |       |            |                         |              |

Si vous souhaitez éditer vos relevés CET globalement, vous devez ajouter une option dans votre menu des traitements STAT :

|   | 001 | SUB | TTR | JUSTIFICATION TAXE TRANSPORT | 10 | 90 | 90 | 90 | XXXXXX | PAX110 | 204 |  |  |           |
|---|-----|-----|-----|------------------------------|----|----|----|----|--------|--------|-----|--|--|-----------|
| Þ | 001 | SUE | CET | EDITION DES RELEVES CET      | 10 | 90 | 90 | 90 | XXXXXX | CETCPT | 222 |  |  |           |
|   | 001 | SUB | *05 | Spécial insertion            | 10 | 90 | 90 | 90 |        |        | 300 |  |  | $\square$ |

## Option de fin de contrat (Table MOP)

Aller dans les « Tables systèmes », « Option de fin de contrat » afin d'ajouter un « C » en position « 7 » de Valeurs.

| Ok Valider | Ta     | able  |       |      |     |       |        |     |     |     |       |      |      |      |      |     |    |     |    |     |      |       |       |       |      |      |      |     |    |   |
|------------|--------|-------|-------|------|-----|-------|--------|-----|-----|-----|-------|------|------|------|------|-----|----|-----|----|-----|------|-------|-------|-------|------|------|------|-----|----|---|
|            | 9      | Goci  | iéte: | : 00 | 01  | ]     |        |     |     |     |       | I    | ndia | e:   | М    | ΟP  | 1  |     |    |     |      |       |       |       |      |      |      |     |    |   |
|            | Сс     | de    |       |      |     |       |        |     |     |     |       |      |      |      |      |     |    |     |    |     |      |       |       |       |      |      |      |     |    |   |
|            | 1<br>C | 2     | 3     | 4    | 5   | 6     | 7      | 8   | 9   |     |       |      |      |      |      |     |    |     |    |     |      |       |       |       |      |      |      |     |    |   |
|            | Lit    | bellé |       |      |     |       |        |     |     |     |       |      |      |      |      |     |    |     |    |     |      |       |       |       |      |      |      |     |    |   |
|            | Ν      | Ε     |       | Ρ    | L   | U     | S      |     | U   | T   | I     | L    | I    | S    | Ε    | R   |    | С   | Ε  | T   |      | ۷     | 2     |       | 4    |      |      |     |    |   |
|            |        | L     | es v  | ale  | urs | ci-de | essi   | ous | peu | ver | nt êt | re n | nod  | fiée | s Ul | NIQ | UE | MEI | NT | sou | s co | ontró | òle d | de la | a so | ciét | é IN | IFO | R. |   |
|            | Va     | leu   | rs    |      |     |       |        |     |     |     |       |      |      |      |      |     |    |     |    |     |      |       |       |       |      |      |      |     |    |   |
|            |        |       |       |      | 0   |       |        |     |     |     |       |      |      |      | 1    |     |    |     |    |     |      |       |       |       | 2    |      |      |     |    | 3 |
|            | 1      | 2     | 3     | 4    | 5   | 6     | 7<br>C | 8   | 9   | 0   | 1     | 2    | 3    | 4    | 5    | 6   | 7  | 8   | 9  | 0   | 1    | 2     | 3     | 4     | 5    | 6    | 7    | 8   | 9  | 0 |
|            | Co     | mpl   | eme   | ents |     |       |        |     |     |     |       |      |      |      |      |     |    |     |    |     |      |       |       |       |      |      |      |     |    |   |
|            |        |       |       |      | 0   |       |        |     |     |     |       |      |      |      | 1    |     |    |     |    |     |      |       |       | 1     | 2    |      |      |     |    | 3 |
|            | 1      | 2     | 3     | 4    | 5   | 6     | 7      | 8   | 9   | 0   | 1     | 2    | 3    | 4    | 5    | 6   | 7  | 8   | 9  | 0   | 1    | 2     | 3     | 4     | 5    | 6    | 7    | 8   | 9  | 0 |
| 🔽 Sortir   |        |       |       |      |     |       |        |     |     |     |       |      |      |      |      |     |    |     |    |     |      |       |       |       |      |      |      |     |    |   |

Ce paramétrage évitera l'affichage de cette proposition dans la l'affichage de la table.

Paramétrage.

### Exemple :

Option non activée

|   | RELEVE HEURES        |                                                                             | 🕍 PARAME | TRES Séle | ction                           |          |
|---|----------------------|-----------------------------------------------------------------------------|----------|-----------|---------------------------------|----------|
|   | Ok Valider(Enter)    | Physique B                                                                  |          |           |                                 | MOP      |
| I | € Einancier          | Logique                                                                     |          |           |                                 |          |
| I | •                    | 000073 A                                                                    |          | <br>      |                                 |          |
| I |                      |                                                                             | Ok       | Code      | Désignation                     | <u>ī</u> |
| I |                      |                                                                             |          | A         | ANNULATION des CUMULS I.F.M     | <u>_</u> |
| I |                      |                                                                             |          | C         | NE PLUS UTILISER CET V2.4       |          |
| I |                      |                                                                             |          | N         | Attente palement I.F.C          |          |
| I |                      |                                                                             |          | U<br>V    | Accempto puto IEM/CP pupo Repri |          |
| I | 😽 Informations liées |                                                                             |          | v         | Acompte auto remoce avec nepri  |          |
|   | n Solder CET         | H 0,00 C<br>Cum. réel<br>Cum. F.M 6<br>B 0,00 H<br>HS dues<br>Fin de missio | E        |           |                                 | *        |
|   |                      |                                                                             |          | Motif F   | .M - 32 FIN DE MISSION T        | T        |
|   | Prolongation         |                                                                             |          | Uption    |                                 |          |

## Option activée

| RELEVE HEURES                                                                       |                                                                             | 🙀 PARAME  | TRES Séle         | ction                                                                                                    | - 0 <b>- X</b> | <b>N</b>     |               |               |            |
|-------------------------------------------------------------------------------------|-----------------------------------------------------------------------------|-----------|-------------------|----------------------------------------------------------------------------------------------------|----------------|--------------|---------------|---------------|------------|
| Ok Valider(Enter) F<br>€ Einancier                                                  | Physique B<br>Logique 6<br>000073 A                                         |           |                   |                                                                                                    | MOP            | 'end<br>6/05 | Sam.<br>17/05 | Dim.<br>18/05 | Total      |
| <ul> <li>Propo hres gyole.</li> <li>Hormations liées</li> <li>Solder CET</li> </ul> |                                                                             | <u>Ok</u> | Code A N O V      | Désignation<br>ANNULATION des CUMULS I.F.M<br>Attente paiement I.F.C<br>Paiement I.F.M<br>Acompte auto IFM/CP avec Repri | <u> </u>       |              |               |               |            |
|                                                                                     | H 0,00 C<br>Cum. réel<br>Cum. F.M 6<br>B 0,00 H<br>HS dues<br>Fin de missio |           | Motif F<br>Option | .M ▼32 FIN DE MISSION<br>IFM ▼ 0 C                                                                                       | Ţ.Ţ            | end          | Sam.          | Dim.          | A vérifier |

## Relevé d'heures - visa d'écart

Afin de ne pas avoir de visa d'écart à saisir suite à un paiement de CET, vous pouvez adapter le contrôle en créant/modifiant le mot clé : EXCSRH et en ajoutant dans les valeurs le code des rubriques à exclure du calcul du coefficient de ventes.

#### Exemple :

|     |                            |     |          |       |        | _       |        |         | -        | _     |       | -    | _     | _      |      |      |       | _    | _     | _     | _      | _    | _          | _    | _   |
|-----|----------------------------|-----|----------|-------|--------|---------|--------|---------|----------|-------|-------|------|-------|--------|------|------|-------|------|-------|-------|--------|------|------------|------|-----|
| 🧼 т | ables "Système"            |     |          | PARAN | METRE  | Gesti   | on     |         |          |       |       |      |       |        |      |      |       |      |       |       |        |      |            |      |     |
| Ont | Désignation                |     |          |       |        |         |        |         |          |       |       |      |       |        |      |      |       |      |       |       |        |      |            |      |     |
| 001 | Designation                | CVC |          |       |        |         |        |         |          |       |       |      |       |        |      |      |       |      |       |       |        |      |            |      |     |
| 001 | Parametres systemes        | 515 | <u> </u> |       |        | Table   |        |         |          |       |       |      |       |        |      |      |       |      |       |       |        |      |            |      |     |
|     | Environnement installation |     |          |       | alider | Table   |        |         |          |       |       |      |       |        |      |      |       |      |       |       |        |      | _          | _    |     |
| 003 | Options logicielles        | CFG |          |       |        | Soci    | éte: 🛛 | 01      |          |       |       |      | Indic | e: £   | мс   |      |       |      |       |       |        |      |            |      |     |
| 004 | Mots cles paie / facture   | EMC | =        |       |        |         |        |         |          |       |       |      |       | 1=     |      |      |       |      |       |       |        |      |            |      |     |
| 004 | Filière société            | SOX | =        |       |        | Code    |        |         |          |       |       |      |       |        |      |      |       |      |       |       |        |      |            |      |     |
| 005 | Table des jours            | JRS |          |       |        | 1 2     | 3 4    | 56      | 6 7 1    | 8 9   |       |      |       |        |      |      |       |      |       |       |        |      |            |      |     |
| 006 | Filiere entreprise         | £CL |          |       |        | ΕX      | r s    | BI      | 4        |       | 1     |      |       |        |      |      |       |      |       |       |        |      |            |      |     |
| 007 | Filiere ett                | £FO |          |       |        | Libollá |        |         | •        |       |       |      |       |        |      |      |       |      |       |       |        |      |            |      |     |
| 008 | Majo / heures              | MOH |          |       |        |         |        |         | - I+ - I |       |       |      |       |        |      |      | les l |      |       |       |        |      |            |      |     |
| 013 | Logiciel                   | LOG |          |       |        | Εx      | CI     | u s     | S        | o n   |       | s 0  | u     | ΜI     | \$   | H    | н     |      |       |       |        |      |            |      |     |
| 014 | Unites de temps            | UNT |          |       |        | Le      | s vale | urs ci- | -desso   | us pe | uvent | être | modif | iées L | INIQ | UEME | NT s  | ousi | contr | ôle c | le la  | soci | iété II    | VEOF |     |
| 015 | Famille agence             | FAG |          |       |        | Valeur  | s      |         |          |       |       |      |       |        |      |      |       |      |       |       |        |      |            |      |     |
| 020 | Mots cles analytiques      | ANL |          |       |        |         |        | 0       |          |       |       |      |       | 1      |      |      |       |      |       |       | 2      |      | _          | _    | 3   |
| 030 | Statut qualification       | CAP |          |       |        | 1 2     | 2 4    |         | c   7    | 0 0   | 0     | 1 2  | 2     | 4 E    | C.   | 7 0  | 0     | 0 1  | 12    | 2     | -<br>- | E L  | c   7      |      |     |
| 030 | T. intermediaire           | TT0 |          |       |        | 1 2     | J 4    |         |          | 0 3   |       | 1 2  |       | 4 3    | •    | 10   | 3     | 0 1  |       | 5     | 4      | 5    | <i>,</i> , |      | 5 0 |
| 031 | Type de cloture            | TT1 |          |       |        | 4 U     | U 4    | 4 :     | J        |       |       |      |       |        |      |      |       |      |       |       |        |      |            |      |     |
| 032 | Type de traitement         | TT2 |          |       |        | Comple  | ements | :       |          |       |       |      |       |        |      |      |       |      |       |       |        |      |            |      |     |
| 033 | Type lancement trait       | TT3 |          |       |        |         |        | 0       |          |       |       |      |       | 1      |      |      |       |      |       |       | 2      |      |            |      | 3   |
| 041 | Type de coefficient        | COE |          |       |        | 1 2     | 3 4    | 5 6     | 8 7      | 8 9   | 0     | 1 2  | 3     | 4 5    | 8    | 7 8  | 9     | 0 1  | 2     | 3     | 4      | 5 1  | 8 7        | 8    | 9 0 |
| 042 | Mois calendaire            | MOL |          |       |        |         | - 4    |         |          | 0 0   |       |      |       |        | 0    |      |       | •    | ~     | 3     | -      | -    | <u> </u>   | -    |     |
|     | Environnement factures     |     |          |       | Sortir |         |        |         |          |       |       |      |       |        |      |      |       |      |       |       |        | _    |            |      |     |
| 051 | Frequence de facture       | FRQ |          |       |        |         |        |         |          |       |       |      |       |        |      |      |       |      |       |       |        |      |            |      |     |

# Chapitre 2 Utilisation

# 2

## Convention de compte épargne temps

Chaque personnel éligible doit signer une convention d'ouverture de CET.

Si le module est actif, renseigner la fiche des personnels ayant signé une convention comme suit :

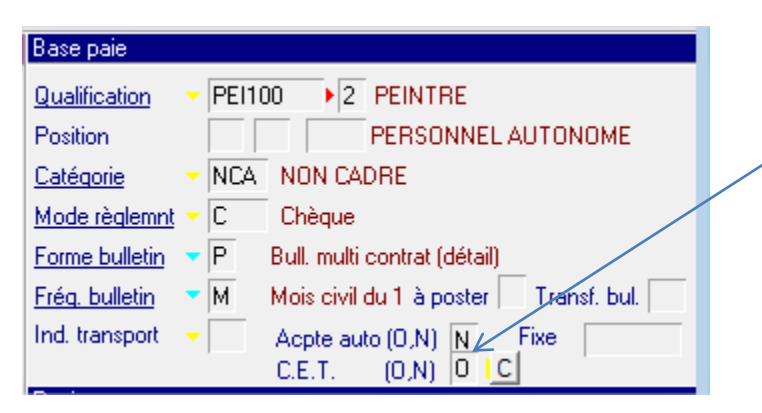

Puis cliquer sur "C" afin de sélectionner ce que le salarié souhaite mettre automatiquement en CET.

| Affichage        |              |           |                    |           |                     |       |
|------------------|--------------|-----------|--------------------|-----------|---------------------|-------|
|                  |              | RUB       | RIQÙES INTERIMAIRI | e pre par | AMETREES            |       |
|                  | Code         | Primes    | a T                | Code      | e Eligibles         | A 1   |
|                  | 110 TREIZIEN | AE MOIS 👃 |                    | 390       | INDEMN, FIN MISSION | V V 🔺 |
| Valider. (Enter) | 399 CONGES   | PAYES V   |                    |           |                     |       |
| V                |              |           |                    |           |                     |       |
|                  |              |           |                    |           |                     |       |
| 💫 Abandon.(aF3)  |              |           |                    |           |                     |       |
|                  |              |           |                    |           |                     |       |
|                  |              |           |                    |           |                     |       |

## Stocker les primes de fin de contrat en CET

Dans les relevés d'heures, saisissez classiquement la fin de mission avec ou sans déclenchement d'IFM/CP :

| Motif F.M<br>Option IFM | - 32<br>- 0 <u>C</u> | FIN DE MISSION T.T<br>Paiement I.F.M |   |    |
|-------------------------|----------------------|--------------------------------------|---|----|
| 🔞 PARAMET               | RES Sélec            | tion                                 |   | x  |
|                         |                      |                                      | М | OP |
| Ok 🖉                    | Code                 | Désignation                          |   | 1  |
| Ā                       |                      | ANNULATION des CUMULS I.F.M          |   | *  |
| C                       | ;                    | NE PLUS UTILISER CET V2.4            |   |    |
| N                       | 1                    | Attente paiement I.F.M               |   |    |
| 0                       | )                    | Paiement I.F.M                       |   |    |

Remarque : possibilité (sur paramétrage) de ne plus voir afficher le code « C »

Restriction : Uniquement sur les RH de type 4

#### CET sans gestion d'un pourcentage

Dans les RH des personnels dont la convention CET est signée le bouton <sup>CI</sup> permet de définir les placements en CET pour ce contrat:

| <b>6</b>          |          |                        |              |
|-------------------|----------|------------------------|--------------|
| MOREAU Germa      | in       |                        |              |
| Contrat n*: 101   | 10705    | 5                      |              |
|                   |          |                        |              |
|                   |          | RUBRIQUES              |              |
|                   | Rub. 🔍   | Primes a placer en CET | 🔍 Aut. CET 🖥 |
| Valider(Enter)    | 161      | TREIZIEME MOIS         |              |
|                   | 390      | INDEMN, FIN MISSION    |              |
|                   | 399      | CUNGES PAYES           |              |
| OProposition auto |          |                        |              |
|                   |          |                        |              |
|                   |          |                        |              |
|                   | <u> </u> |                        |              |
|                   |          |                        |              |
| Sortir (E3)       |          |                        |              |
| (P'3)             |          |                        |              |
|                   |          | /                      | /ii          |

Ici, sur les 3 rubriques éligibles à la mise en CET chez son client, le système a détecté que la 390 et la 399 sont réputée stockable automatiquement. Cliquez sur le bouton « Proposition Auto »pour mette en CET les 2 rubriques suggérées ou bien cocher manuellement chacune des rubriques que vous voulez stocker et valider.

|                         |                 |        | RUBRIQUES              |          |     |    |
|-------------------------|-----------------|--------|------------------------|----------|-----|----|
| ~                       | Valider (Enter) | Rub. 🔍 | Primes a placer en CET | Aut.     | CET | 1  |
| v                       | valider.(Enter) | 110    | TREIZIEME MOIS         | Ē.       |     | *  |
|                         |                 | 390    | INDEMN, FIN MISSION    | <b>v</b> | N.  |    |
|                         |                 | 399    | CONGES PAYES           | <u> </u> | J   |    |
|                         |                 |        |                        |          |     |    |
|                         | Légende         |        |                        |          |     |    |
|                         | A statuer       |        |                        |          |     |    |
| $\overline{\mathbf{v}}$ | CET demandé     |        |                        |          |     |    |
| Г                       | CET traité      |        |                        |          |     |    |
|                         | Dem. Annulée    |        |                        |          |     |    |
|                         |                 |        |                        |          |     |    |
|                         | Contin (E2)     |        |                        |          |     |    |
| -                       | 50ft(r(F3)      |        |                        |          |     | Ψ. |

Vous pourrez faire cette sélection en cours de contrat.

Pour les IFM/CP, une demande en fin de mission suffit.

Pour les primes versées en cours de mission, vous pourrez faire une demande de mise en CET avant chaque période de paye.

#### Par convention :

| <b>6</b>        |        |                        |       | • 💌       |
|-----------------|--------|------------------------|-------|-----------|
| MOREAU Germa    | in     |                        |       |           |
| Contrat n*: 101 | 10705  | 5                      |       |           |
|                 |        |                        |       |           |
|                 |        | RUBRIQUES              |       |           |
|                 | Rub. 🔍 | Primes a placer en CET | a, Ai | ut. CET 🛅 |
| Valider(Enter)  | 390    | INDEMN. FIN MISSION    | Г     |           |
|                 | 399    | CONGES PAYES           | Г     |           |
|                 | 399    | CONGES PAYES           | Г     |           |
|                 | 161    | TREIZIEME MOIS         | Г     |           |
|                 | 390    | INDEMN, FIN MISSION    |       |           |
|                 |        |                        |       |           |
|                 |        |                        |       |           |
|                 |        |                        |       |           |
|                 |        |                        |       |           |
|                 |        |                        |       |           |
| Contin (E2)     |        |                        |       |           |
| 2 SOIGH         |        |                        |       |           |
|                 |        |                        |       | 10        |

Les demandes de mises en CET en cours non encore traitées en paye sont de couleur verte.

Les demandes de mises en CET en traitées/payées sont de couleur rouge.

Les demandes de mise en CET annulées sont grisées.

Les primes dont la mise en CET est possible sont bleues.

En cas de dépassement du compteur de jour de CP autorisé, la mise en CET de la rubrique ne sera pas autorisée (sur paramétrage) :

Par convention :

| X                                                                                                    |
|----------------------------------------------------------------------------------------------------|
| Ce personnel a déjà atteint son nombre de jours équivalent CP maximum<br>Limité à: 10<br>Stock actuel: 10.11 |
| ОК                                                                                                    |

En cas de la présence d'une saisie arrêt, vous aurez l'affichage du message suivant (sur paramétrage) :

| Ce personnel a une saisie arret active, le placement de sommes en CET n'est pas possible |
|------------------------------------------------------------------------------------------|
| ОК                                                                                       |

#### CET avec gestion d'un pourcentage

(disponible en version V9R3 et uniquement sur paramétrage)

Le principe est identique que ci-dessous avec une colonne supplémentaire afin de saisir le pourcentage à stocker pour une prime donnée.

|   |                                         |        | RUBRIQUES              |   |          |          |      |    |
|---|-----------------------------------------|--------|------------------------|---|----------|----------|------|----|
| 1 | )<br>Valider (Enter)                    | Rub. 🔍 | Primes a placer en CET | ٩ | Aut.     | CET      | %0   | T  |
|   | Valuer.(Enter)                          | 110    | TREIZIEME MOIS         |   | Γ        | Γ        | 100  |    |
|   |                                         | 390    | INDEMN, FIN MISSION    |   | <b>N</b> | <b>v</b> | 50 V |    |
|   |                                         | 399    | CONGES PAYES           |   | ব        |          |      |    |
|   |                                         |        |                        |   |          |          |      |    |
|   | Légende                                 |        |                        |   |          |          |      |    |
|   | A statuer                               |        |                        |   |          |          |      |    |
|   | CET demandé                             |        |                        |   |          |          |      |    |
|   | CET traité                              |        |                        |   |          |          |      |    |
|   | Dem. Annulée                            |        |                        |   |          |          |      |    |
|   |                                         |        |                        |   |          |          |      |    |
|   | Sortir (E3)                             |        |                        |   |          |          |      |    |
|   | 001011111111111111111111111111111111111 |        |                        |   |          |          |      | Ψ. |

<u>Remarque</u> : par défaut blanc = 100%. Le logiciel l'affichera par défaut après validation

Si vous souhaitez modifier le taux, il sera nécessaire d'annuler la demande, de valider puis de cocher de nouveau la colonne CET afin de saisir le nouveau taux.

Il est conseillé de ne pas l'activer car les contrôles deviennent plus compliqués.

Utilisation

#### Annuler une demande

Pour annuler une demande, il suffit de décocher la colonne CET et de répondre OUI.

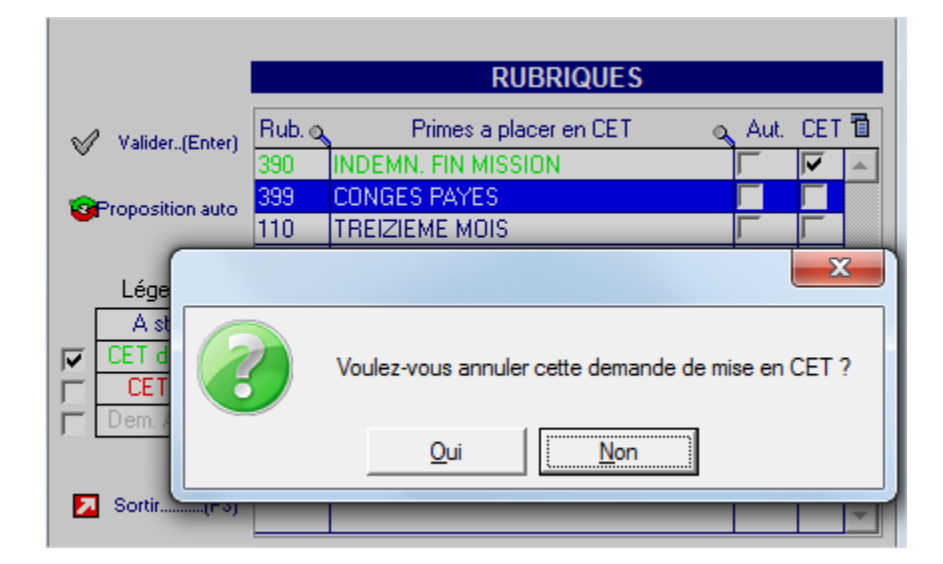

Pour réactiver le CET, cocher de nouveau la case CET.

#### Mise en CET automatisée dans les RH

(sur paramétrage)

Si dans la saisie de la fiche personnel, vous cocher la colonne « A » (pour automatique), la rubrique sera systématiquement mise en CET dans la paie sans avoir à effectuer d'action particulière dans les RH.

#### Exemple :

#### Fiche personnel

Dans cet exemple, il est demandé d'avoir automatiquement la prime de déplacement et les congés payés en mise en CET automatique.

| RUBRIQUES INTERIMAIRE PRE PARAMETREES |        |          |  |      |                     |     |                         |   |  |
|---------------------------------------|--------|----------|--|------|---------------------|-----|-------------------------|---|--|
| Code                                  | Primes | ر 1      |  | Code | e Eligibles         | Lim | it A                    | 1 |  |
|                                       |        | <b>_</b> |  | 161  | PRIME DEPLACEMENT ( | JГ  | <b>v</b>                | - |  |
|                                       |        |          |  | 390  | INDEMN, FIN MISSION | Г   | Γ                       |   |  |
|                                       |        |          |  | 399  | CONGES PAYES        | Γ   | $\overline{\mathbf{v}}$ |   |  |
|                                       |        |          |  |      |                     |     |                         |   |  |

La rubrique 161 Prime de déplacement sera mise automatiquement en CET sans effectuer de saisie particulière dans le RH.

Idem pour la rubrique de 399 Congés payés lors de la saisie de la fin de mission.

|               |             |        |         |         | R.H. ty | pe 4 -    | SEMAL    | NE AVEC   | JGENE  | RATION |          |          |        | d in the second second se |                 |      |   |
|---------------|-------------|--------|---------|---------|---------|-----------|----------|-----------|--------|--------|----------|----------|--------|----------------------------------------------------------------------------------------------------|-----------------|------|---|
| Physique      | BACHE       | FARID  |         |         |         |           |          | Lundi     | Mardi  | Mercr  | Jeudi    | Vend     | Sam.   | Dim.                                                                                                    | Т               | otal |   |
| Logique       | 92380 GA    | RCHES  |         |         |         |           |          | 14/12/    | 15/12/ | 16/12/ | 17/12/   | 18/12,   | 19/12, | 20/12,                                                                                                    |                 |      |   |
| 000073        | A.B.S       |        |         |         |         |           | J        |           |        |        |          | 7,00     |        |                                                                                                    |                 | 7,0  | 0 |
|               |             |        |         |         |         | _         | N        |           |        |        |          |          |        |                                                                                                    |                 | _    |   |
|               |             |        |         |         | ſ       | <u>îî</u> |          |           |        |        |          |          |        |                                                                                                    |                 | Σ    | 3 |
|               |             |        |         |         | -       | ВА        | CHE F    | ARID      |        |        |          |          |        |                                                                                                    |                 |      |   |
|               |             |        |         |         |         | Сп        | ntrat n* | : 009 00  | 7145   |        |          |          |        |                                                                                                    |                 |      |   |
|               |             |        |         |         | -       |           |          |           |        |        |          |          |        |                                                                                                    |                 |      |   |
|               |             |        |         |         |         |           |          |           |        |        |          |          |        |                                                                                                    |                 |      |   |
|               |             |        |         |         |         |           |          |           |        |        |          | RUBR     | IQUES  |                                                                                                    |                 |      |   |
|               |             |        |         |         |         |           | Valider  | (Enter)   | Rub. 🔈 |        | Primes   | a placer | en CET | 0                                                                                                    | Aut (           | СЕТ  | 1 |
| H 0.00        | C hres      | Mov/s  | Hsnav   | Hs due  |         | ľ         |          |           | 161    | PRIME  | DEPLAC   | EMENT    | (JT)   |                                                                                                    | 1               |      | * |
| Cum. réel     | 0.11100     |        | 7.00    |         |         | 0         | Proposi  | tion auto | 390    | INDEM  | N. FIN M | SSION    |        |                                                                                                    | . [             |      |   |
| Cum, F.M      |             | 35.00  | .,      |         |         |           |          |           | 399    | CONGE  | S PAYE   | S        |        | · · · ·                                                                                                    | ·               |      |   |
| B 0,00        | Hstx1       | Hstx 2 | Hstx 3  | Hstx 4  |         |           | Léger    | nde       |        |        |          |          |        |                                                                                                    |                 | _    |   |
| HS dues       |             |        |         |         | Situa   |           | Ast      | atuer     |        |        |          |          |        |                                                                                                    |                 |      |   |
| Fin de miss   | sion        |        |         | J       |         | <b>v</b>  | CET de   | emandé    |        |        |          |          |        |                                                                                                    | -               |      |   |
| Dáslavaka     |             |        |         |         | 0.0     | Г         | CET      | traité    |        |        |          |          |        |                                                                                                    |                 |      |   |
| Declenche     | ement IFM   |        | MOUT    | M       | 32      |           | Dem. A   | Annulée   |        |        |          |          |        |                                                                                                    |                 |      |   |
| Declenche     | ement C.P   |        | Option  | IFM •   | 0       |           |          |           |        |        |          |          |        |                                                                                                    | $ \rightarrow $ |      |   |
| Situation fir | n de missio | on     |         |         |         |           |          |           |        |        |          |          |        |                                                                                                    | -+              |      |   |
|               |             | C      | aina da | . C. D. |         | 2         | Sortir   | (F3)      |        |        |          |          |        |                                                                                                    | -+              | _    | - |
|               |             |        |         |         |         |           |          |           |        |        |          |          |        |                                                                                                    |                 |      | _ |

Nb : il n'est pas nécessaire de cocher la colonne « CET » sauf pour la rubrique 390 Indemnités de fin de mission si on souhaitait effectuer la mise en CET.

<u>Attention</u> : Si vous avez mis en place les contrôles liés au blocage de la mise en CET en cas de dépassement des jours de CP ou à l'interdiction de la mise en CET en cas de saisie-arrêt, vous n'aurez pas à la fermeture du contrat les messages d'alertes. Toutefois, la mise en CET ne s'effectuera pas.

#### Affichage relevé d'heures

Lorsque que le CET a été saisi un « C » s'affiche dans la colonne « C » :

|   | 0         | Affichage          | C | R.H. manquants       |     |        |        |   |      |      |      |      | leste<br>Déjà | à traite<br>traité |     | este a<br>éjà | pay<br>pay | er<br>vé |   | 220, | fa   | a rac<br>acture | a <b>2</b> | 500,2 |   |
|---|-----------|--------------------|---|----------------------|-----|--------|--------|---|------|------|------|------|---------------|--------------------|-----|---------------|------------|----------|---|------|------|-----------------|------------|-------|---|
| ļ | RELE      | VE HEURES          |   | Nom                  | Ag. | Ctrat  | Sem    | т | Lun  | Mar  | Mer  | Jeu  | Ven           | Sam                | Dim | Total         | Fm         | Т        | 1 | 2 C  | PAIE | rg              | FACT       | rg    | 1 |
|   | 15        | Releve heures.(F2) | F | A.B.S FACTURE CLIENT | 009 | 007331 | 201418 | 4 | 7,75 | 7,75 | 7,75 |      | 7,00          |                    |     | 30,25         | $\square$  |          |   |      | ••   |                 | ••         |       | - |
|   | <u>82</u> | Informations liées |   | A.B.S FACTURE CLIENT | 009 | 007331 | 201419 | 4 | 7,00 | 7,00 | 7,00 | 7,00 | 7,00          |                    |     | 35,00         |            |          | 4 |      | ••   |                 | ••         |       |   |
|   | ~         | mormations nees.   |   | A.B.S FACTURE CLIENT | 009 | 007331 | 201420 | 4 | 7,75 | 7,75 | 7,75 | 7,75 |               |                    |     | 31,00         | 32         | 0        |   | С    | ••   |                 | ••         |       |   |

Nb : pour le visualiser, il est nécessaire de relancer l'affichage

## Paie

Sur un bulletin, les IFM/CP étaient versées sous les rubriques 390 & 399 :

| Elements de la période<br>Période du 01/10/2012 au 12/10/2012<br>CHAUFFEUR PL EMP<br>001 HEURES NORMALES<br>161 TREIZIEME MOIS<br>390 INDEMN. FIN MISSION<br>399 CONGES PAYES | 70,00<br>80,00<br>764,40<br>840,84 | 9,80<br>0,98<br>10,00<br>10,00 | 686,00<br>78,40<br>76,44<br>84,08 |  |  |  |
|----------------------------------------------------------------------------------------------------|------------------------------------|--------------------------------|-----------------------------------|--|--|--|
|----------------------------------------------------------------------------------------------------|------------------------------------|--------------------------------|-----------------------------------|--|--|--|

Que faisait également apparaitre l'attestation ASSEDIC :

#### SALAIRES des 13 mois précédant le dernier jour travaillé et payé: 12/10/2012

| Périodes   | travaillées | BRUT HORS | NOMBRE | I.F.M | CONGES | PRECOMPTE |
|------------|-------------|-----------|--------|-------|--------|-----------|
| du         | au          | IFM & CP  | HEURES |       | PAYES  | ASSEDIC   |
| 20/09/2012 | 29/09/2012  | 735,35    | 68,58  | 73,54 | 80,90  | 17,65     |
| 01/10/2012 | 12/10/2012  | 764,40    | 70,00  | 76,44 | 84,08  | 22,20     |

Lors d'une mise en CET, le bulletin se présentera dorénavant comme suit, diminuant du même coup le brut de la mission :

#### Sans gestion du pourcentage :

| Elements de la période                   |                 |       |        |       |  |
|------------------------------------------|-----------------|-------|--------|-------|--|
| Période du 01/10/2012 au 12/10/2012 Cont | trat 101/107055 |       |        |       |  |
| CHAUFFEUR PL                             | EMP             |       |        |       |  |
| 001 HEURES NORMALES                      | 70,00           | 9,80  | 686,00 |       |  |
| 161 TREIZIEME MOIS                       | 80,08           | 0,98  | 78,40  |       |  |
| 390 INDEMIN, FIN MISSION                 | 764,40          | 10,00 | 76,44  |       |  |
| 399 CONGES PAYES                         | 840,84          | 10,00 | 84,08  |       |  |
| 455 Mise en CET 390                      | 764,40          | 10,00 |        | 76,44 |  |
| 455 Mise en CET 399                      | 840,84          | 10,00 |        | 84,08 |  |
|                                          |                 |       |        |       |  |

#### Avec gestion du pourcentage :

| RUBRIQUES(les minutes sont exprin                                                                                                    | mées en centièmes)        | BASE                                          | TAUX                                      | GAINS                    | RETENUES         | TAUX PAT | COT. PAT |
|----------------------------------------------------------------------------------------------------|---------------------------|-----------------------------------------------|-------------------------------------------|--------------------------|------------------|----------|----------|
| Période du 04/08/2008 au 08/08/2008<br>MACON<br>001 HEURES NORMALES<br>390 INDEMN, FIN MISSION<br>399 CONGES PAYES<br>405 Mise en CET V3<br>Mise en CET 60% de 390<br>405 Mise en CET V3<br>Mise en CET 60% de 399 | Contrat 009/100018<br>NCA | 35,00<br>385,00<br>423,50<br>231,00<br>254,10 | 11,00<br>10,00<br>10,00<br>10,00<br>10,00 | 385,00<br>38,50<br>42,35 | 23, 10<br>25, 41 |          |          |

<u>Technique</u> : le fait d'avoir un écrasement ou un complément du libellé de la rubrique dépend de l'option logicielle \*SIREN position 9

## Assedic

L'attestation ASSEDIC fera apparaitre les IFM puisqu'ils ont été versés sur le CET.

Le précompte ASSEDIC est lui diminué puisque les cotisations n'ont pas encore été appliquées :

|                  |        | SALAIRE S des 13 r | mois précédant le dem | ier jour travaillé et pay | ré: 12/10/2012 |           |
|------------------|--------|--------------------|-----------------------|---------------------------|----------------|-----------|
| Périodes travail | lées   | BRUT HORS          | NOMBRE                | I.F.M                     | CONGES         | PRECOMPTE |
| du               | au     | IFM & CP           | HEURES                |                           | PAYES          | ASSEDIC   |
| 20/09/2012 29/09 | /2012  | 735,35             | 68,58                 | 73,54                     | 80,90          | 17,65     |
| 01/10/2012 12/10 | //2012 | 603,88             | 70,00                 | 76,44                     | 84,08          | 18,34     |

## Débloquer les montants mis en CET

| 🐞 SOCIAL ET       | AD  | MINIST   | TRA   | TION    | I         |              |           |        |          |       |          |          |          |         |            |       |      |         |          |        |          | [         | _   |       | וו        | 8      |
|-------------------|-----|----------|-------|---------|-----------|--------------|-----------|--------|----------|-------|----------|----------|----------|---------|------------|-------|------|---------|----------|--------|----------|-----------|-----|-------|-----------|--------|
| 🚑 Dupli série.    |     |          |       |         |           |              |           |        |          |       |          |          |          |         |            |       |      |         |          |        |          |           |     |       |           |        |
| Début -> Fin      | Pe  | rsonnel  |       |         |           |              |           |        |          |       |          |          |          |         |            |       |      |         |          |        |          |           |     |       |           |        |
| -                 |     |          | la or | 4.04.7  |           |              |           | _      |          |       |          |          |          |         |            |       |      |         |          |        |          |           |     |       | _         |        |
| C Déb ->          | Ma  | atric. 🔻 |       | 11017   | 93        | м            | JREAU     | Gern   | ain      |       |          |          |          |         |            |       |      |         |          |        |          |           |     |       |           |        |
| G Annéo           | Lo  | t du,au  |       |         |           |              | Agence    | •      | Bull.    | du,au | 00000    | 1 99     | 9999     |         | V          | ïsu   | ali  | satio   | n du b   | ulle   | tin:P/   | AL 1      | 062 | 23    | Ó         | 7      |
| C > D-            | His | torique  | des   | hullet  | ins       |              |           |        |          |       |          |          |          |         | ΪPa        | aradr | anhe | es du h | ulletin  |        |          |           |     |       |           |        |
| 5 -> Fin          |     | ▼ 1.01   | 4.    | Turne   | Sullatia  | т            | Date reat | D dá   | D fe     | Notae |          |          | Gen      | 73      |            |       | Δ    | Control | Dérindo  | D. 46  | D fe     | EM        | DI  | 0-1   |           | - 73   |
| -                 |     | LUI      | Alg.  | Type    | Bulletin  | '<br>-       | Date legi | D. del | Lowowa   | Netap | ayer pag | 1 200    | Gen      |         |            | 8     | Ay.  | Contrat | Pendue   | D. dei |          |           | FI  | Cal   | F.        |        |
| 🖨 Duplicata       | P   | 1310005  | 101   | PAI     | 106223    | -1           | 2/11/2012 | 20/09  | 12/10/12 | 1 253 | 5,75 101 | -        | -        | <b></b> | -          | 101   | 101  | 106949  | 38/2012  | 20/09  | 29/09/12 | 32 0      | 10  | EMP   | MI        |        |
| 🛛 🔆 Certif, trav. |     |          |       |         |           | +            |           |        |          |       | _        | +        | -        |         |            | 102   | IVI  | 107033  | 40/2012  | 01/10  | 12/10/12 | 32 0      | 13  | EMIF  | MIT       | 4      |
| 📾 Pôle emploi     |     |          |       |         |           | +            |           |        |          |       |          | -        | +        |         | ┢          | -     |      |         |          |        |          | $\vdash$  | +   |       | ++        | -      |
|                   |     |          |       |         |           | +            |           |        |          |       |          | +        | <u> </u> |         |            |       |      |         |          |        |          | $\vdash$  | +   |       | Ħ         | -      |
| ivialadie         |     |          |       |         |           | +            |           |        |          |       |          | <u> </u> | <u> </u> |         |            |       |      |         |          |        |          |           |     |       | Ħ         |        |
| 🧔 Accident        |     |          |       |         |           | ╈            |           |        |          |       |          |          |          |         |            |       |      |         |          |        |          |           |     |       | Ħ         | -      |
|                   |     |          |       |         |           |              |           |        |          |       |          |          |          | 1       |            |       |      |         |          |        |          |           |     |       | $\square$ |        |
| -                 |     |          |       |         |           |              |           |        |          |       |          |          |          |         |            |       |      |         |          |        |          |           |     |       |           |        |
| Réclamation       |     |          |       |         |           |              |           |        |          |       |          |          |          |         |            |       |      |         |          |        |          |           |     |       | Ш         |        |
| 💻 Annul pièce     |     |          |       |         |           | $\downarrow$ |           |        |          |       |          |          |          |         |            |       |      |         |          |        |          | $\square$ |     |       | Ш         |        |
| Bagán noa         |     |          |       |         |           | +            |           |        |          |       |          |          | <u> </u> | _       | -          |       |      |         |          |        |          | $\vdash$  |     |       | $\square$ | 1      |
| - Hegen, poe      |     |          |       |         |           |              |           |        |          |       |          |          |          | ×       | <u> </u> _ |       |      |         | <u> </u> |        |          |           |     |       |           |        |
| 🚑 Eiche fiscale   | _   |          |       |         |           |              |           |        |          |       |          |          |          |         | D          | étai  | l pa | ragrap  | he       |        |          |           |     |       |           |        |
| 0.0               | Cu  | muls (   | glo   | bal c   | le la sé  | éle          | ction ]   |        |          |       |          |          |          |         |            |       |      |         |          |        |          |           |     |       |           |        |
| 💑 CET             | Rui | ь        |       |         | Désignati | ion          |           |        | Base     | N     | Intant   | Co       | t. PP    | Т       | B          | du    | Bas  | e       | Taux     | Mor    | ntant    |           |     | Désig | inatio    | on 🛅 🛛 |
| Edit oursul       | 001 | HEUR     | ES N  | ORM/    | ALES      |              |           |        | 130      | ,73   | 1 281,15 | 5        |          | *       |            |       |      |         |          |        |          |           |     |       |           | -      |
| Edic dania        | 002 | HEUR     | ES SI | UP TA   | UX 1      |              |           |        | 7        | ,85   | 96,16    | - 1      | 96,16    |         |            |       |      |         |          |        |          |           |     |       |           |        |
|                   | 012 | MAJO     | RATI  | ION N   | UIT       |              |           |        | 14       | ,98   | 44,04    | ł.       |          |         |            |       |      |         |          |        |          |           |     |       |           |        |
|                   | 161 | TREIZ    | IEME  | MOI     | S         |              |           |        | 80       | ,00   | 78,40    | )        |          |         |            |       |      |         |          |        |          |           |     |       |           | _      |
|                   | 390 | INDEM    | 4N. F | IN MI   | SSION     |              |           |        | 764      | ,40   | 76,44    | -        |          |         |            |       |      | _       |          |        |          |           |     |       |           | _      |
|                   | 399 | CONG     | ES P/ | AYES    |           |              |           |        | 840      | ,84   | 84,08    | -        |          |         |            | _     |      | -       |          |        |          |           |     |       |           | _      |
|                   | 455 | Misee    | n CE  | 1       | and a     |              |           |        | 1 605    | ,24   | -160,52  | -        |          | -       |            | -     |      |         |          |        |          |           |     |       |           | _      |
|                   | RC  | NDre de  | e Jou | rs trav | ailles    | -            |           |        | 1400     | ,00   | 10.75    |          | 15.07    |         | ⊩          | -     |      | _       |          |        |          |           |     |       |           | -      |
|                   |     | 1 a.a. M |       |         | EUVAGE    | -            |           |        | 1499     | 75    | -12,73   | -2       | -4.51    | -       | ⊩          | +     |      | -       |          |        |          |           |     |       |           | -      |
|                   |     | 5.5.5 V  | FILL  | ESSE    | PLAF      |              |           |        | 1 499    | 75    | -99 74   | -1       | 24 47    |         |            | +     |      |         |          |        |          |           |     |       |           | -      |
| _                 | CII | AIDEA    | AULO  | DGEM    | ENT PLA   | <b>F</b>     |           |        | 1 499    | .75   | 00,71    |          |          |         |            | +     |      |         |          |        |          |           |     |       |           |        |
| Sortir(F3)        | C12 | AIDEA    |       | DGEM    | ENTPLA    | F            |           |        | 1 499    | ,75   |          | 1        | -1,50    | -       | 4          |       |      |         |          |        |          |           |     |       | Þ         |        |

Dans l'historique de paie de chaque personnel :

un nouveau bouton CET est disponible :

Sa sécurité se paramètre dans la gestion des profils de groupe :

| 6 GESTION PRO     | FILS DE GROUPE      |                          |         |               |           |
|-------------------|---------------------|--------------------------|---------|---------------|-----------|
|                   | Profil de groupe    | UPERVISOR                |         |               |           |
|                   | Groupe d'agence dé  | fini par: Famille agence | I SANS  | AVEC DR       |           |
| Ok Valider(Enter) | Code                | Fonction                 | Aucun A | Agence Groupe | Société 🛅 |
|                   | 025028 Editer Fiche | Fiscale                  | Г       | ГГ            | ✓ ▲       |
|                   | 025024 Editer Cum   | d                        | Г       | ГГ            |           |
|                   | 025100 Acceder au   | CET                      |         |               |           |
|                   |                     |                          |         | <b>v</b>      |           |
|                   | 030001 Accéder au   | x Acomptes               | Г       | ГГ            |           |

#### Depuis l'écran de gestion du CET :

| 🕙 CET - Gestion |              |         |           |                  |        |            |              |            |               |            | X        |
|-----------------|--------------|---------|-----------|------------------|--------|------------|--------------|------------|---------------|------------|----------|
| 101101793       |              |         |           |                  | MC     | REAUGe     | rmein        |            |               |            |          |
| CET             | Date         | Age     | Contrat   | Ru               | brique | !          | Montant      | Jours CP   | Abondement    | TOTAL BRUT | 1        |
|                 | 12/11/2012   | 101     | 107055    | CONGES PAYES     |        |            | 84,08        | 3 1,23     | 4,23€         | 88,31      | <u> </u> |
|                 | ► 12/11/2012 | 101     | 107055    | INDEMN, FIN MISS | SION   |            | 76,44        | 1 0,00     | 3,86€         | 80,30      | 4        |
| 🚑 Relevé CET    |              |         |           |                  |        |            |              |            |               |            |          |
|                 | _            |         |           |                  |        |            |              |            |               |            |          |
|                 | _            |         |           |                  |        |            |              |            |               |            | -        |
|                 |              |         |           |                  |        |            |              |            |               |            |          |
|                 | _            |         |           |                  |        |            |              |            |               |            |          |
|                 | _            |         |           |                  |        |            |              |            |               |            | -        |
|                 |              |         |           |                  |        |            |              |            |               |            | -        |
|                 |              |         |           |                  |        |            |              |            |               |            |          |
|                 |              |         |           |                  |        |            |              |            |               |            | <u> </u> |
| 🔮 ActualiserF5  | Applique     | er l'ab | ondement  | a taux fixe      | DE     | BLOCABLE   | 160,5        | 2 1,23     | SOLDE         | 168,61     |          |
| 🚴 VerserF2      | Applique     | er l'ab | ondement  | a taux variable  | PA     | RT A DEBLO | QUER         | 0,00       | Valeur à pay  | er         |          |
| CONTRATS        | Age Contr    | at Av   | T         | Chantier         | MF     | Début      | Fin F        | FM Salirel | FC            | Qualif.    | 1        |
| 🚔 Mettre en CET | ► 101 1070   | 55 01   | 0 CET SAF | AL D             | 21     | 01/10/2012 | 12/10/2012 R | 32 9,8     | 0 CHAUFFEUR F | <u>ግ</u>   | 1        |
|                 | 101 11069    | 43 UJ   | UICET SAF | il U             | -21    | 20/09/2012 | 2970972012 R | 32 9,8     |               | Έ          |          |
|                 |              |         |           |                  |        |            |              |            |               |            |          |
|                 |              |         |           |                  |        |            |              |            |               |            |          |
| Nortir(F3)      |              |         |           |                  |        |            |              |            |               |            | -        |

Le personnel a bloqué 160,52€ ce qui représente 1,23 jours de CP. On peut lui verser tout montant jusqu'à 160,52€, montant auquel seront ajouté les intérêts.

|              |          |        |         | CET - Gestion      |                         | <b>—</b>    |        |              |          |   |
|--------------|----------|--------|---------|--------------------|-------------------------|-------------|--------|--------------|----------|---|
|              |          |        |         | Cor                | firmez-vous le versemen | t de 104.11 |        |              |          | - |
|              |          |        |         |                    | ui <u>N</u> on          |             |        |              |          |   |
|              |          |        |         |                    |                         |             |        |              |          |   |
| ActualiserF5 | Applique | r l'ab | ondemen | nt a taux fixe     | DEBLOCABLE              | 160,52      | 1,23   | SOLDE        | 168,61   |   |
| 🔥 VerserF2   |          | r l'ab | ondemen | nt a taux variable | PART A DEBLOG           | UER         | 100,00 | Valeur à pay | er 104,1 | 1 |

| ĺ | CET - Gestion | ı                                                  | ×    |
|---|---------------|----------------------------------------------------|------|
| - |               | Le versements sera effectué lors de la prochaine p | aie. |
|   |               | ОК                                                 |      |

Les paiements seront générés sur le premier RH de la mission d'origine :

| 🔞 COUTS Détail                                                                                                    |                               |                          |                                                                    |                                              |                                 |                 |                                |                    |       |         | 3   |
|----------------------------------------------------------------------------------------------------|-------------------------------|--------------------------|--------------------------------------------------------------------|----------------------------------------------|---------------------------------|-----------------|--------------------------------|--------------------|-------|---------|-----|
| Paie         Fact           Heures         35,00           35,00         35,00           Ecart heures         0,00           Assujetti         486,31 | Ecart :<br>- Coeff.<br>Revien | de vente < Coeff. P.     | Coefficier<br>Coeff, Tar<br>Coeff, P.F<br>Coeff, de<br>Tx taxe tra | nts<br>ux Hor<br>Revient<br>vente<br>insport | 1,940<br>1,763<br>1,524<br>0,00 | MORE/<br>CET SA | \U Germain 30390<br>\RL D 8400 | DOMAZA<br>0 AYIGNO | N     |         |     |
| 857,23 766,35                                                                                                    | Rub                           | Désignation              | StS                                                                | Base                                         | Taux                            | Montant         | Physique Logique               | Base               | Taux  | Montant | 1   |
| Non accuietti                                                                                                    | → 001                         | HEURES NORMALES          | G <mark>1</mark>                                                   | 35,00                                        | 9,80                            | 343,00          |                                | 35,00              | 19,01 | 665,35  | *   |
|                                                                                                    | 161                           | TREIZIEME MOIS           | G <mark>1</mark>                                                   | 40,00                                        | 0,98                            | 39,20           |                                | 40,00              | 1,90  | 76,00   |     |
| Ecart 0.00                                                                                                    | 400                           | Paiement CET             | G <mark>1</mark>                                                   | 76,44                                        | 1,00                            | 76,44           |                                |                    |       |         |     |
|                                                                                                    | 400                           | Paiement CET             | G 1                                                                | 23,56                                        | 1,00                            | 23,56           |                                |                    |       |         |     |
| -113,000 -13,12                                                                                                    | 449                           | Paiement Intérêt (cet)   | G 1                                                                | 3,86                                         | 1,00                            | 3,86            |                                |                    |       |         |     |
| VISA ECART                                                                                                    | 449                           | Paiement Intérêt (cet)   | G 1                                                                | 0,25                                         | 1,00                            | 0,25            |                                |                    |       |         |     |
| - UE                                                                                                    | 550                           | INDEMNITE DE REPAS       | G 1                                                                | 5,00                                         | 5,00                            | 25,00           |                                | 5,00               | 5,00  | 25,00   |     |
| PAIEMENT CET                                                                                                    | RCJ                           | Nbre de Jours travaillés | 1                                                                  | 5,00                                         |                                 |                 |                                | 5,00               |       |         |     |
| Ole Validar (Enter)                                                                                                    | -                             |                          |                                                                    |                                              |                                 |                 |                                |                    |       |         |     |
| OR valuer                                                                                                    | -                             |                          |                                                                    |                                              |                                 |                 |                                |                    |       |         |     |
| 🛉 Ajouter(F6) –                                                                                                    | -                             |                          |                                                                    |                                              |                                 |                 |                                |                    |       |         |     |
| Décompte                                                                                                    |                               |                          |                                                                    |                                              |                                 |                 |                                |                    |       |         |     |
| Acomptes                                                                                                    | -                             |                          |                                                                    |                                              |                                 |                 |                                |                    |       |         |     |
|                                                                                                    |                               |                          |                                                                    |                                              |                                 |                 |                                |                    |       |         |     |
| Rb T.paie T.fact 🗉 -                                                                                                    | -                             |                          |                                                                    |                                              |                                 |                 |                                |                    |       |         |     |
| 001 9,80 19,01 🔺 -                                                                                                    |                               |                          |                                                                    |                                              |                                 |                 |                                |                    |       |         |     |
| 550 5,00 5,00 -                                                                                                    |                               |                          |                                                                    |                                              |                                 |                 |                                |                    |       |         |     |
|                                                                                                    |                               |                          |                                                                    |                                              |                                 |                 |                                |                    |       |         |     |
|                                                                                                    |                               |                          |                                                                    |                                              |                                 |                 |                                |                    |       |         |     |
| ica'au tormo                                                                                                    |                               |                          |                                                                    |                                              |                                 |                 |                                |                    |       |         |     |
| Isd au terme                                                                                                    |                               |                          |                                                                    |                                              |                                 |                 |                                |                    |       |         |     |
|                                                                                                    |                               |                          |                                                                    |                                              |                                 |                 |                                |                    |       |         |     |
| 🗁 Be-ventiler                                                                                                    |                               |                          |                                                                    |                                              |                                 |                 |                                |                    |       |         |     |
| _                                                                                                    |                               |                          |                                                                    |                                              |                                 |                 |                                |                    |       |         | -   |
| Sortir(F3)                                                                                                    | •                             |                          |                                                                    |                                              |                                 |                 |                                |                    |       | Þ       | 11. |

La rubrique d'allègement est générée sur le dernier RH en cours de la même société légale.

| ľ | 382,20          | 741,35 |   |     |                          | Tata | xe t | ransport | 0,00 |         |                  |       |       |         |   |
|---|-----------------|--------|---|-----|--------------------------|------|------|----------|------|---------|------------------|-------|-------|---------|---|
|   | 673,71<br>67.64 | 766,35 |   | Rub | Désignation              | 9    | it S | Base     | Taux | Montant | Physique Logique | Base  | Taux  | Montant | 7 |
| Ľ | Non assi        | uiatti | F | 001 | HEURES NORMALES          | 0    | i 1  | 35,00    | 9,80 | 343,00  |                  | 35,00 | 19,01 | 665,35  | * |
|   | 25.00           | 25.00  |   | 161 | TREIZIEME MOIS           | 0    | i 1  | 40,00    | 0,98 | 39,20   |                  | 40,00 | 1,90  | 76,00   |   |
|   | 20,00           | 25,00  | _ | 550 | INDEMNITE DE REPAS       | 0    | i 1  | 5,00     | 5,00 | 25,00   |                  | 5,00  | 5,00  | 25,00   |   |
|   | Ecan            | 0,00   | - | 705 | CET - Allègement         | 1    | 1    | 80,30    | 1,00 | 80,30   |                  |       |       |         |   |
|   | 67,64           | 8,83   | 1 | 705 | CET - Allègement         | 1    | 1    | 23,81    | 1,00 | 23,81   |                  |       |       |         |   |
|   |                 |        |   | RCJ | Nbre de Jours travaillés | I    | 1    | 5,00     |      |         |                  | 5,00  |       |         |   |
|   |                 |        |   |     |                          |      |      |          |      |         |                  |       |       |         |   |
|   |                 |        |   |     |                          |      | Τ    |          |      |         |                  |       |       |         |   |
|   |                 |        |   |     |                          |      |      |          |      |         |                  |       |       |         |   |

## Solder le reliquat d'un contrat

Depuis l'écran de gestion du CET :

| CET            | Date         | Age | Contrat | Rubrique            | Montant | Jours CP | Abondement | TOTAL BRUT 🛅 |
|----------------|--------------|-----|---------|---------------------|---------|----------|------------|--------------|
|                | ➡ 13/12/2013 | 309 | 019409  | ICCP                | 2,78    | 0,00     | 0,04€      | 2,8; 🔺       |
|                | 20/12/2013   | 309 | 019507  | INDEMN, FIN MISSION | 43,20   | 0,00     | 0,56€      | 43,71        |
|                | 20/12/2013   | 309 | 019507  | ICCP                | 47,52   | 0,00     | 0,61€      | 48,1:        |
| 🗃 🛛 Relevé CET |              |     |         |                     |         |          |            |              |
|                |              |     |         |                     |         |          |            |              |

Si vous souhaitez solder définitivement un contrat (ici le 019409), sélectionnez le dans la liste des contrats en cours la partie basse de l'écran :

| 🔶 ActualiserF5 | M Ap  | pliquer l'al | oondement | a taux fixe  | DE     | BLOCABL   | E          | 93,50      |           | SOLDE         |       | 94,71  |          |
|----------------|-------|--------------|-----------|--------------|--------|-----------|------------|------------|-----------|---------------|-------|--------|----------|
| 🝓 VerserF2     | M Ap  | pliquer l'al | oondement | a taux varia | ble PA | RT A DEB  | LOQUER     |            | 0,00      | Valeur à paye |       | 192,81 | ]        |
| CONTRATS       | Age   | Contrat Av   | (T        | Chantier     | MF     | l Début   | Fin        | F FN       | 1 Saliref | Qu            | alif. | 1      | 1        |
| Mettre en CET  | 309   | 019507       | 0 AXEO    |              | 21     | 16/12/201 | 3 20/12/20 | )13 R 32   | 10,80     | POSEUR        |       |        | -        |
| -              | → 309 | 019409 01    | 0 AXEO    |              | 21     | 21/11/201 | 3 13/12/20 | )13 R 32   | 10,80     | CANALISATEUR  | VRD   |        |          |
| 🛄 Détail CET   | 309   | 019223 01    | 0 AXEO    |              | 21     | 14/10/201 | 3 14/11/20 | )13 R   32 | 10,80     | CANALISATEUR  | VRD   |        |          |
|                | 309   | 019073 01    | 0 AXEO    |              | 21     | 09/09/201 | 3 11/10/20 | )13 R 32   | 10,80     | CANALISATEUR  | VRD   |        |          |
|                | 309   | 014561 01    | 0 CANA EL | EC           | 21     | 13/04/201 | 0 26/05/20 | )10 R 32   | 9,00      | TERRASSIER    |       |        |          |
|                | 309   | 013971       | 0 EIFFAGE | TP SUD OUE   | ST 21  | 21/09/200 | 9 28/09/20 | )09 R   32 | 8,82      | MANOEUVRE TR  | •     |        |          |
| 🔽 Sortir(F3)   | 309   | 013681       | 0 EIFFAGE | TP SUD OUE   | ST 21  | 15/07/200 | 9 16/07/20 | 09 R 32    | 8,82      | MANOEUVRE TR  | -     |        | <u> </u> |

Cliquez ensuite sur le bouton détail CET qui vous affiche l'ensemble des opérations effectuées sur ce contrat :

| 💮 D:\Anael\Prog  | \TTV9R0\REPLIK | 02_PTF\CETDET | PTF                 |         |          |            |          | <b>X</b> |
|------------------|----------------|---------------|---------------------|---------|----------|------------|----------|----------|
| 309019409        |                |               | BRITTMANNM          | SKAEL   |          |            |          |          |
| CET              | Date           | Age Contrat   | Rubrique            | Montant | Jours CP | Abondement | Lot paie | 01       |
|                  | ▶ 13/12/2013   | 309 019409    | INDEMN, FIN MISSION | 91,80   | 0,00     | 1,36€      | 1210069  | <b>A</b> |
|                  | 05/02/2014     | 309 019409    | INDEMN, FIN MISSION | -91,80  | 0,00     | 1,36€      | 0000000  |          |
|                  | 13/12/2013     | 309 019409    | ICCP                | 100,98  | 0,00     | 1,49€      | 1210069  |          |
|                  | 05/02/2014     | 309 019409    | ICCP                | -98,20  | 0,00     | 1,49€      | 0000000  |          |
| 祛 Solder Contrat |                |               |                     |         |          |            |          |          |
|                  |                |               |                     |         |          |            |          |          |
|                  |                |               |                     |         |          |            |          |          |
|                  |                |               |                     |         |          |            |          |          |
|                  |                |               |                     |         |          |            |          |          |
|                  |                |               |                     |         |          |            |          |          |
|                  |                |               |                     |         |          |            |          |          |
|                  |                |               |                     |         |          |            |          |          |
|                  |                |               |                     |         |          |            |          |          |
|                  |                |               |                     |         |          |            |          |          |
|                  |                |               |                     |         |          |            |          | <u> </u> |
|                  | •              |               |                     |         |          |            |          | •        |
| Sortir(F3)       |                |               | DEBLOCABL           | E 2,78  |          |            |          |          |

#### 🚴 Solder Contrat

Si le solde est positif, le bouton en CET pour ce contrat ci : vous permet de payer toutes les sommes encore

| 🕑 D:\Anael\Prog | \TTV9R0\REPLIK0     | 2_PTF\CETGE  | SPTF             |                      |               |                      |               |            | 23 |
|-----------------|---------------------|--------------|------------------|----------------------|---------------|----------------------|---------------|------------|----|
| 309010611       |                     |              | B                | RITTMANINM           | SKAEL         |                      |               |            |    |
| CET             | Date A              | ge Contrat   | Ru               | brique               | Montant       | Jours CP             | Abondement    | TOTAL BRUT | 7  |
|                 | <b>13/12/2013</b>   | 019409       | ICCP             | · ·                  | 2,78          | 0,00                 | 0,04€         | 2,82       |    |
|                 |                     |              |                  |                      |               |                      |               |            |    |
| 🚑 Relevé CET    |                     |              |                  |                      |               |                      |               |            | -  |
|                 |                     |              |                  |                      |               |                      |               |            | 1  |
|                 | _                   |              |                  |                      |               |                      |               |            | -  |
|                 |                     |              |                  |                      |               |                      |               |            | -  |
|                 |                     |              | D:\Anael\Prog\TT | V9R0\REPLIK02_PTF    | `\C 💌         |                      |               |            | 1  |
|                 | -                   | _            |                  |                      |               |                      |               |            | 4  |
|                 |                     |              | Confi            | imez-vous le verseme | nt de 2.82    |                      |               |            | -  |
|                 |                     |              |                  | 1.                   | _ [           |                      |               |            |    |
|                 | _                   | _            | <u>O</u> ui      | Non                  |               |                      |               |            | 4  |
|                 | -                   |              |                  |                      |               |                      |               |            | -  |
|                 |                     |              |                  |                      | 2.75          | 2                    | SOLDE         | 2.82       |    |
| 🔮 ActualiserF5  | Appliquer           | 'abondement  | a taux fixe      | DEDEGUNDEE           | 2,rt          | ·                    | JULDE         | 2,02       |    |
| 🐍 VerserF2      | Appliquer           | 'abondement  | a taux variable  | PART A DEBLO         | QUER          | 2,78                 | Valeur à paye | er 2,8     | 2  |
| CONTRATS        | Age Contrat         | Av T         | Chantier         | MR Début             | Fin F F       | M Saliref            | Q             | ualif.     | 1  |
| 📫 Mettre en CET | <b>→</b> 309 019507 | 0 AXEO       |                  | 21 16/12/2013 20     | )/12/2013 R 3 | 32 10,80             | POSEUR        |            | -  |
| Pri piusora     | 309 019409          | 01 0 AXE0    |                  | 21 21/11/2013 13     | 3/12/2013 R 3 | 32 10,80             | CANALISATEU   | R VRD      |    |
| Le Detail CE I  | 309 019223          |              |                  | 21 14/10/2013 14     | V1172013 B 3  | 32 10,80<br>32 10,80 |               | R VRD      |    |
|                 | 309 014561          | 01 0 CANA EL | .EC              | 21 13/04/2010 26     | 3/05/2010 R 3 | 32 9,00              | TERRASSIER    |            |    |
|                 | 309 013971          | 0 EIFFAGE    | TP SUD OUEST     | 21 21/09/2009 28     | 3/09/2009 R 3 | 32 8,82              | MANOEUVRE 1   | ſP         |    |
| M Sortir(F3)    | 309   013681        | 0 EIFFAGE    | TP SUD OUEST     | 21 15/07/2009 16     | 5/07/2009 R 3 | 82 8,82              | MANOEUVRE 1   | [P         |    |

| 🕐 D:\Anael\Pro | g\TTV9R0\REPLI | <pre>(02_PTF\CETDET</pre> | PTF                 |         |          |            |          | x   |
|----------------|----------------|---------------------------|---------------------|---------|----------|------------|----------|-----|
| 309019409      |                |                           | BRITTMANNMICKY      | AEL     |          |            |          |     |
| CET            | Date           | Age Contrat               | Rubrique            | Montant | Jours CP | Abondement | Lot paie | ر ٦ |
|                | ➡ 13/12/2013   | 309 019409                | INDEMN. FIN MISSION | 91,80   | 0,00     | 1,36€      | 1210069  | -   |
|                | 05/02/2014     | 309 019409                | INDEMN, FIN MISSION | -91,80  | 0,00     | -1,36€     | 0000000  |     |
|                | 13/12/2013     | 309 019409                | ICCP                | 100,98  | 0,00     | 1,49€      | 1210069  |     |
|                | 05/02/2014     | 309 019409                | ICCP                | -98,20  | 0,00     | -1,45€     | 0000000  |     |
|                | 05/02/2014     | 309 019409                | ICCP                | -2,78   | 0,00     | -0,04€     | 0000000  |     |
|                |                |                           |                     |         |          |            |          |     |
|                |                |                           |                     |         |          |            |          |     |

## Voir le détail des versements et annuler la génération d'un paiement

Il est possible de visualiser le détail des paiements effectués

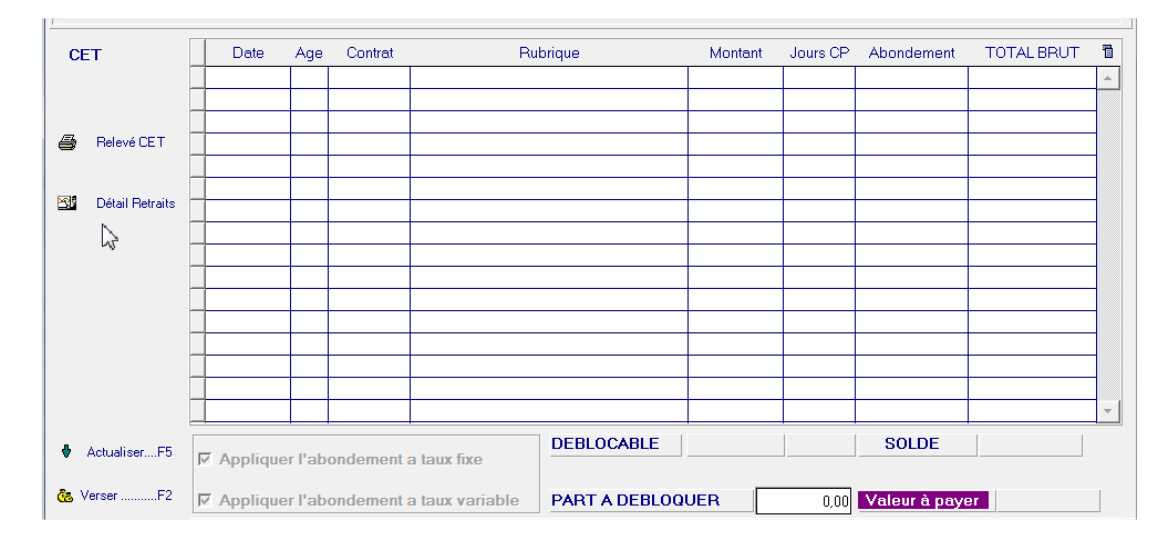

Depuis l'écran de gestion du CET :

avec possibilité d'annuler un paiement généré à tort à condition que celui-ci n'ait pas été calculé en paie.

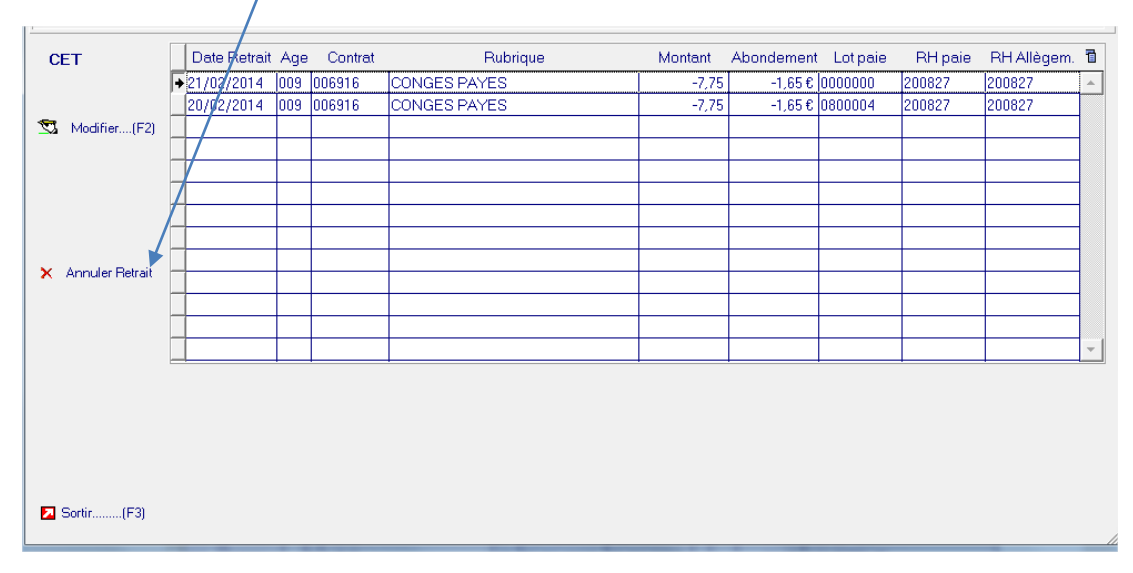

Cette action surpprime les rubriques générées dans les RH et réintègres dans la gestion de CET les sommes à payer.

ATTENTION : Le montant des rubriques de CET ne doivent jamais être modifié dans les RH

La rubrique de CET générées dans les RH ne doivent **jamais** être supprimées dans les RH.

#### Le bouton « Modifier » est réservé à un cas particulier et donc par défaut à ne pas utiliser.

Cas concerné :

Génération du paiement CET.

L'utilisateur supprime la rubrique de paiement dans le RH puis le ressaisi dans un autre RH.

La rubrique de paiement CET ne sera pas considérée comme payée dans le cadre du relevé CET et la ligne aura un numéro de lot à 0000000.

Si vous cliquez sur le bouton « Modifier », vous aurez le message suivant :

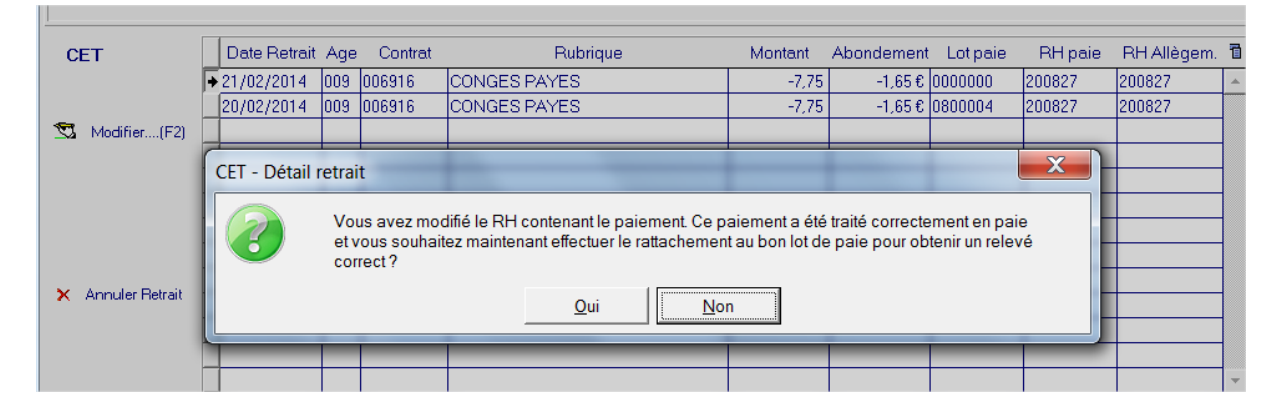

Avec possibilité de saisir le lot de paiement.

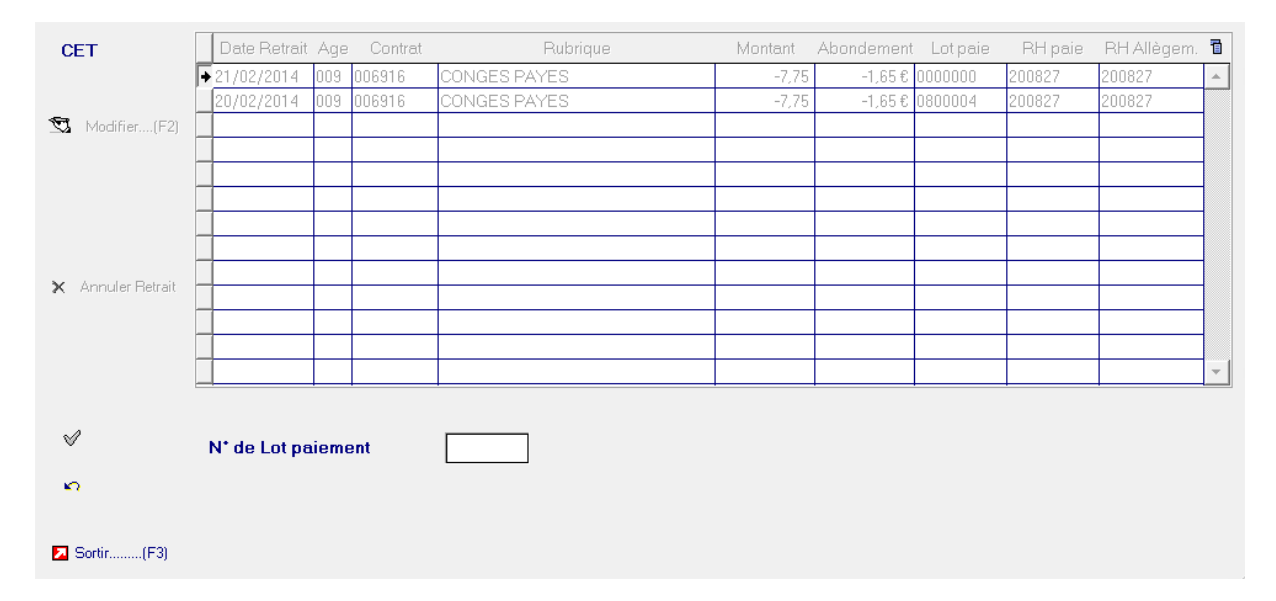

Attention le numéro de lot ne sera ensuite plus modifiable.

La modification sera prise en compte dans la prochaine historisation de CET.

## Marges

#### Marge sans mise en CET avec IFM/CP payées :

|                 | MARGES - CONTRATS   |                      |               |          |         |                       |                        |                      |                      |                           | 10 - Octobre 2012     |                       |                        |                        |                 |                          |                       |                         |                          |
|-----------------|---------------------|----------------------|---------------|----------|---------|-----------------------|------------------------|----------------------|----------------------|---------------------------|-----------------------|-----------------------|------------------------|------------------------|-----------------|--------------------------|-----------------------|-------------------------|--------------------------|
|                 |                     |                      |               |          |         |                       |                        |                      |                      |                           |                       |                       | J                      | ustificatio            | on du cou       | t de revien              | t                     |                         |                          |
| Ρ               | ERSONNEL<br>Age Nom | MI:<br>N.miss Qualif | SSIONS<br>Déb | s<br>FIN | FM      | (1)<br>Heures<br>Fact | (2)<br>Heures<br>Ecart | (3)<br>TOTAL<br>C.A. | (4)<br>TOTAL<br>COUT | (5)=3-4<br>Marge<br>brute | (6)=5:3<br>Marge<br>% | (7)<br>Coeff<br>Coeff | (8)<br>Brut<br>-lfm/cp | (9)<br>IFM CP<br>payés | (10)<br>Spécial | (11)<br>Charges<br>patr. | (12)<br>Mont<br>I.N.A | (13)<br>Ann-1<br>Ifm/cp | (14)<br>Provis<br>Ifm/cp |
|                 |                     |                      |               |          |         |                       |                        |                      |                      |                           |                       |                       |                        |                        |                 |                          |                       |                         |                          |
| 10 <sup>.</sup> | 1 MOREAU            | 107055 CHA406        | 01/10/12      | 12/10    | )/12 32 | 70,00                 |                        | 1 533                | 1 371                | 162                       | 10,57                 | 1,940                 | 764                    | 161                    |                 | 396                      | 50                    |                         | I                        |

#### Marge avec mise en CET des IFM/CP :

| MARGES - CO                                                                                                    | NTRATS        |           |        |         |                      |                           |                       |                       |                        |                        |                 | 10 - 0                   | ctobre 2              | 012                     |                          |    |    |   |
|----------------------------------------------------------------------------------------------------|---------------|-----------|--------|---------|----------------------|---------------------------|-----------------------|-----------------------|------------------------|------------------------|-----------------|--------------------------|-----------------------|-------------------------|--------------------------|----|----|---|
|                                                                                                    |               |           |        |         |                      |                           |                       |                       |                        |                        |                 | J                        | ustificatio           | on du cou               | t de revier              | nt |    |   |
| PERSONNEL MISSIONS (1) (2) (3) (4)<br>Heures TOTAL TOTA<br>Age Nom N.miss Qualif Déb FIN FM Fact Ecart C.A. COU |               |           |        |         | (4)<br>TOTAL<br>COUT | (5)=3-4<br>Marge<br>brute | (6)=5:3<br>Marge<br>% | (7)<br>Coeff<br>Coeff | (8)<br>Brut<br>-Ifm/cp | (9)<br>IFM CP<br>payés | (10)<br>Spécial | (11)<br>Charges<br>patr. | (12)<br>Mont<br>I.N.A | (13)<br>Ann-1<br>Ifm/cp | (14)<br>Provis<br>Ifm/cp |    |    |   |
|                                                                                                    |               |           |        |         |                      |                           |                       |                       |                        | I                      |                 |                          | l                     | I                       | I                        |    |    | 1 |
| 101 MOREAU                                                                                                    | 107055 CHA406 | 6 01/10/1 | 2 12/1 | 10/12 3 | 2 70,0               | o                         | 1 53                  | 3 1 37                | 5 15                   | 7 10,2                 | 4 2,46          | 0 60                     | 4 16                  | 51                      | 32                       | 7  | 50 | 2 |

Le brut de la mission ayant baissé, le coût réel est de 764 + 327 de charge.

Afin de ne pas fausser la marge, les 161€ de mise en CET sont chargé à 234 € et ajouté à la colonne Provisions IFM/CP qu'il faut dorénavant lire Provisions IFM/CP/CET.

Cela ramène le cout estimé à 1375 et la marge estimée à 10,24 %

#### Marge après paiement total des sommes placées :

|    | MARGES - CONTRATS |               |          |         |      |        |        |       |       | 11 - No | vembre  | 2012  |         |             |          |             |       |        |        |
|----|-------------------|---------------|----------|---------|------|--------|--------|-------|-------|---------|---------|-------|---------|-------------|----------|-------------|-------|--------|--------|
|    |                   |               |          |         |      |        |        |       |       |         |         |       | J       | ustificatio | n du cou | t de revien | it    |        |        |
|    |                   |               |          |         |      | (1)    | (2)    | (3)   | (4)   | (5)=3-4 | (6)=5:3 | (7)   | (8)     | (9)         | (10)     | (11)        | (12)  | (13)   | (14)   |
| P  | ERSONNEL          | MIS           | SIONS    |         |      | Heures | Heures | TOTAL | TOTAL | Marge   | Marge   | Coeff | Brut    | IFM CP      | Spécial  | Charges     | Mont  | Ann-1  | Provis |
|    | Age Nom           | N.miss Qualif | Déb      | FIN     | FM   | Fact   | Ecart  | C.A.  | COUT  | brute   | %       | Coeff | -lfm/cp | payés       |          | patr.       | I.N.A | lfm/cp | lfm/cp |
| 10 | 1 MOREAU          | 107055 CHA406 | 01/10/12 | 12/10/1 | 2 32 |        |        |       | 1     | -1      |         |       | 165     |             |          | 70          |       | -234   |        |

La provision CET est annulée après paiement.

## Traitements de Clôture.

## Historisation des soldes

L'historisation des soldes est une option qui se lance une unique fois en fin de période. Elle permet de sauvegarder l'ensemble des soldes CET sur la période pour préparer les éditions et l'interface comptable.

| 🔞 DEMANDE de TRAITEMENT                                                                                                    |                                                                                                    |
|----------------------------------------------------------------------------------------------------|----------------------------------------------------------------------------------------------------|
| CLOTURE PERIODE : Septembre 2012 PA                                                                                                    | E: du lot 1300001 au lot 1300060 - FACT: du lot 1300003 au lot 1300114                                                                                                    |
| Environnement       Lot traitement       Critères de sélection         Société       001       1300060       Période imputation       2012       9       Sep         Exercice       2012       Situation       Semaine arreté       39       du 24         du 01/12/2011       515       Commentaire       Septembre 2012         C L O T U R E       DEMANDE DE TRAITEMENT                                                                                                    | tembre 2012<br>4/09/2012 au 30/09/2012                                                                                                    |
| Périodicité paie         Date arreté         A traiter         Date regImt           S - Semaine         30/09/2012         ✓         →         05/10/2012           T - Semaine tronquée         30/09/2012         ✓         →         05/10/2012           X - Multiple de semaines         29/12/2002         ✓         →         05/10/2012           M - Mois civil         30/09/2012         ✓         →         12/10/2012           Date imputation comptable         (// avec facture)         30/09/2012          →         12/10/2012           Prise en compte du personnel selon périodicité:         Semaine: R.H. traités jusqu'au 30/09/2012         Semaine: R.H. traités jusqu'au 30/09/2012         Semaine: R.H. traités jusqu'au 30/09/2012           Multiple de semaines: R.H. traités jusqu'au 30/09/2012         Multiple de semaines: R.H. traités jusqu'au 30/09/2012         Mois civit: R.H. traités jusqu'au 30/09/2012 | Opt.       Désignation         SOUS PRODUITS PAIE       ▲         502       JOURNAL DE PAIE PERIODE         504       LIVRE DE PAIE PERIODE         505       ORGANISME SOCIAUX PERIODE         506       ORGANISME SOCIAUX PERIODE         507       JUSTIFICATIF TAXE TRANSPORT         508       JUSTIF TAXE TRANSPORT /AGENCE         509       EFFECTIFS PERIODE         510       DROITS IFM/CP (AG.CLIENT)         512       DROITS IFM/CP (AG.PAIE)         ◆ 513       HISTORISATION SOLDE CET         514       CET EDITION SOMMES PLACEES         515       CET V3 EDITION SOMMES PLACEES         516       S17. FINANCIERE AGCE PERSON.         517.       S17. FINANCIERE AGCE TRAITMT         SOUS PRODUITS FACT       502         522       JOURNAL DES VENTES |
| Remarques           Pour la période du mois de Septembre 2012           traitement NORMAL           jusqu'à la semaine 39 / 2012           qui correspond à une semaine FIN DE MOIS                                                                                                    | - HISTORISATION SOLDE CET - lancer:>                                                                                                    |

## Edition CET V3 des sommes placées

Cette édition résume l'ensemble du stock CET après traitements mensuels.

| 001 INFOR INTERIM SARL<br>010 INFOR AGENCE INTERIM CET |                                                                                                    |                                                                                                    |                                                                                                    | Dat<br>Heu                                                           | e : 12/06/2013<br>re : 16:21                                                                                                    | Pgm CETED3 Page 0001 |
|--------------------------------------------------------|----------------------------------------------------------------------------------------------------|----------------------------------------------------------------------------------------------------|----------------------------------------------------------------------------------------------------|----------------------------------------------------------------------|----------------------------------------------------------------------------------------------------|----------------------|
| CET V3 EDITION SOMMES P                                | LACEES                                                                                                    |                                                                                                    |                                                                                                    |                                                                      |                                                                                                    |                      |
| PERSONNEL                                              | DATE PLACEMENT                                                                                                    | MONTANT                                                                                                    | ABONDEMENT                                                                                                    | EQUIVALENT JOURS CP                                                  | Montant Valorise                                                                                                    | OBS                  |
| 010008722 AFTISSE SAMIA                                | 10/09/2012<br>10/09/2012<br>14/09/2012<br>20/09/2012<br>20/09/2012<br>25/09/2012<br>25/09/2012<br>25/09/2012<br>27/09/2012<br>27/09/2012                                                                                                    | 3,76<br>4,14<br>7,52<br>8,27<br>16,45<br>18,10<br>2,82<br>3,10<br>16,69<br>18,35                                                                                                    | 0.00<br>0.01<br>0.01<br>0.01<br>0.01<br>0.01<br>0.00<br>0.00                                                                                                 | 0,00<br>0,11<br>0,23<br>0,00<br>0,24                                 | 3,76<br>4,14<br>7,53<br>8,28<br>16,46<br>18,11<br>2,82<br>3,10<br>16,69<br>18,35                                                                                                    |                      |
| Total AFTISSE SAMIA                                    |                                                                                                    | 99,20                                                                                                    |                                                                                                    | 0,80                                                                 | 99,24                                                                                                    |                      |
| 010005613 ARAGUAS VINCENT                              | 29/06/2012<br>29/06/2012<br>03/07/2012<br>09/07/2012<br>09/07/2012<br>10/07/2012<br>19/07/2012<br>19/07/2012<br>19/07/2012<br>27/07/2012<br>27/07/2012<br>20/02/2012<br>20/02/20/02/2012<br>20/02/2012<br>20/02/2012<br>20/02/2012<br>20/02/2012<br>20/00 | 32,04,4<br>36,24,57<br>37,26,77,76,77<br>4,143,44<br>31,38,42<br>31,38,42<br>31,38,42<br>31,38,42<br>31,38,42<br>31,38,42<br>31,38,42<br>31,38,42<br>31,38,42<br>31,38,42<br>31,39,42<br>31,42<br>31,4 | 0,16<br>0,18<br>0,07<br>0,03<br>0,04<br>0,02<br>0,02<br>0,02<br>0,02<br>0,04<br>0,05<br>0,04<br>0,05<br>0,00<br>0,10<br>0,10<br>0,05<br>0,00<br>0,00<br>0,00 | 0,66<br>0,24<br>0,12<br>0,00<br>0,11<br>0,44<br>0,44<br>0,15<br>0,01 | 32,20<br>36,424<br>14,64<br>18,111<br>7,083<br>3,78<br>4,161<br>10,38<br>4,161<br>31,39<br>28,54<br>31,39<br>28,54<br>31,39<br>28,54<br>31,39<br>28,54<br>31,39<br>28,54<br>31,39<br>28,55<br>29,55<br>29,55<br>20,55<br>20,55 |                      |
| Total ARAGUAS VINCENT                                  | 22/03/20 12<br>22/03/20 12<br>24/03/20 12<br>24/03/20 12<br>27/03/20 12<br>27/03/20 12                                                                                                    | 283,94<br>1,84<br>2,03<br>1,84<br>2,03<br>2,08<br>2,28                                                                                                    | 0,02<br>0,02<br>0,02<br>0,02<br>0,02<br>0,02                                                                                                    | 2,21<br>0,0:<br>0,0:<br>0,0:                                         | 285,02<br>1,88<br>2,05<br>1,88<br>2,05<br>2,10<br>2,30                                                                                                    |                      |

## Interface comptable de provisions

Si vous utilisez l'option de provision IFM/CP à partir des marges (valeur 3 de \*PRVTYP), vous provisionnerez automatiquement la partie provision CET ce chapitre ne vous concerne pas.

Si vous provisionnez en comptabilité chaque mois vos droits IFM/CP vous devez ajouter l'option de provision CET qui génèrera des fichiers supplémentaires dans votre processus standard d'intégration comptable :

| 🔞 DEMANDE de TRAI                                                                          | TEMENT                                                                                                    |                                                                                                    |                                                                                                    |                                                                                                    |                                                                                                    |                    |
|--------------------------------------------------------------------------------------------|----------------------------------------------------------------------------------------------------|----------------------------------------------------------------------------------------------------|----------------------------------------------------------------------------------------------------|----------------------------------------------------------------------------------------------------|----------------------------------------------------------------------------------------------------|--------------------|
| CLOTURE PE                                                                                 | ERIODE : Oc                                                                                                    | tobre 2012                                                                                                    | PAIE                                                                                                    | : du lot 1310001                                                                                                    | au lot 1310005 - FACT: du lot 1310001 a                                                                                                    | u lot 1310001      |
| Environnement<br>Société 001<br>Exercice 2012<br>du 01/12/2011<br>au 30/11/2012<br>CLOTURE | Lot traitement Cr<br>1310005<br>Situation C<br>110C C                                                                                                    | itères de sélection<br>ériode imputation<br>emaine arreté<br>ommentaire<br>AITEMENT                                                                                                    | 2012         10         Octo           44         du         29,           Octobre 2012                                                                                        | <b>bre 2012</b><br>'10/2012 au 04                                                                                                    | /11/2012                                                                                                    |                    |
|                                                                                            | Périodicité paie<br>S - Semaine<br>T - Semaine tronqué<br>X - Multiple de sema<br>M - Mois civil<br>Date imputation con<br>Prise en compte du p<br>Semaine: R.H. trait<br>Semaine tronquée:<br>Multiple de semain<br>Mois civil: R.H. trait | Date arreté A<br>04/11/2012<br>e 31/10/2012<br>ines 29/12/2002<br>31/10/2012<br>nptable (// avec fa<br>bersonnel selon périod<br>és jusqu'au 04/11/20<br>R.H. traités jusqu'au<br>es: R.H. traités jusqu'au<br>es: R.H. traités jusqu'au | traiter Date regImt<br>▼ -> 09/11/2012<br>▼ -> 09/11/2012<br>▼ -> 09/11/2012<br>09/11/2012<br>12/11/2012<br>12/11/2012<br>dicité:<br>012<br>31/10/2012<br>au 29/12/2002<br>012 | Opt.           608         ALLEGE           MARGES           700         INTEGRA           701         MARGE           702         MARGE           711         MARGE           712         MARGE           721         MARGE           721         MARGE           721         MARGE           721         MARGE           721         MARGE           721         MARGE           721         MARGE           721         MARGE           721         MARGE           720         INTEGRA           760         INTEGRA           762         INTEGRA           762         INTEGRA           763         TRANSFI           788         TRANSFI           CLOTUR         CLOTUR | Désignation<br>MENTS - CLIENT AUB+JUP<br>ATION MARGES<br>S - CONTRATS<br>S - CONTRATS ALLGT<br>S - CLIENTS<br>S - CLIENTS ALLGT<br>S - COMMERCIAUX ALLGT<br>BILITE<br>S - COMMERCIAUX ALLGT<br>BILITE<br>ATION ALLEGEMENTS<br>ATION DES ACOMPTES<br>ATION PROV. IFM/CP<br>ATION PROVISIONS CET<br>ERT UNEDIC<br>E PERIODE |                    |
| Sortir(F3)                                                                                 | Pour la période o<br>traitement NORM<br>jusqu'à la semain<br>qui correspond à                                                                                                    | Remarques<br>du mois d'Octobre<br>IAL<br>ne 44 / 2012<br>à une semaine FIN                                                                                                    | 2012<br>I DE MOIS                                                                                                    | INTEGRATION<br>IMPOSSIBLE: Optic                                                                                                    | PROVISIONS CET - lancer:><br>n précédente NON effectuée                                                                                                    | Lancer<br>Différey |

## Allègements Fillon annualisés

Le calcul des allègements avec provision des IFM/CP, dit « méthode 2 » dans l'application, n'est pas impacté en cours de mission.

En fin de mission, les allègements sont recalculés dans leur ensemble pour ce contrat.

Les sommes placées en CET diminuent le brut de la mission..

Le paiement du CET sera rattaché au dernier contrat de mission effectué via le déclenchement de la rubrique 705 et ce pour la même société légale que celle du contrat d'origine. **Il vous revient de statuer** si, comme le précise la circulaire du prisme de novembre 2012, vous souhaitez intégrer les montants de la 705 dans l'assiette du brut pour le calcul des allègements.

## Editions des soldes CET

Dans la fiche principale de GESTION du CET, un bouton éditer relevé est disponible pour éditer les relevé individuel :

| 🐞 RELEVE  | COMPTE CET                       |         |
|-----------|----------------------------------|---------|
|           | EDITION DES RELE                 | VES CET |
| <u>Ok</u> | Sélection Période<br>Mois 201305 |         |
| 7         |                                  |         |

On peut choisir la période d'édition :

.

| Ok | Sélection Période |
|----|-------------------|
|    | Mois 201209       |
|    |                   |

| 001 INFOR<br>101 JUBILI | INTI<br>NTE       | ERIM SARL<br>RIM AVIGNON          | 4                         |                    |             |            |            | Date : 13/06/2<br>Heure: 15:22 | 013 Page 1 |
|-------------------------|-------------------|-----------------------------------|---------------------------|--------------------|-------------|------------|------------|--------------------------------|------------|
| Votre rele<br>101101372 | e <b>vé</b><br>AD | <b>de Compte I</b><br>JERIOU Moha | <b>Epargne Tem</b><br>med | os                 |             |            |            |                                |            |
| Solde du CE             | Тaı               | 1 30/08/2012                      |                           |                    | 0,00        | 0,00       | 0,00       |                                |            |
| Du                      |                   | Au                                | Contrat                   | Equivalent jour CP | Brut Bloqué | Abondement | Total Brut | Cotisations                    | Net Evalué |
|                         |                   |                                   |                           |                    |             |            |            | Evaluées                       |            |
| 04/09/2012              | à                 | 21/09/2012                        | 101/106889                | 1,78               | 116,84      | 0,00       | 116,84     |                                |            |
| 04/09/2012              | à                 | 21/09/2012                        | 101/106889                |                    | 106,22      | 0,00       | 106,22     |                                |            |
|                         |                   |                                   |                           |                    |             |            |            |                                |            |
| Solde conso             | idé               | du CET au 3                       | 0/09/2012                 |                    | 223,06      | 0,11       | 223,17     | 50,29                          | 172,88     |

Les relevés édités sur une période après le traitement de clôture « Historisation des soldes » seront dits « consolidés », les soldes édités avant que l'historisation est eu lieu seront dit « estimés » car la période de paie n'étant pas encore clôturée, ils sont encore susceptible d'être modifiés.

<u>Technique</u> : Le calcul des cotisations évaluées se base sur les cotisations présentes dans la catégorie de la fiche personnel.

Il est également possible d'éditer tout ou partie des relevés de la société depuis les traitements STAT. :

| 🐞 PARAM | IETRES UTILISATEUR - Menu                                                                                                    | • 🗙         |
|---------|----------------------------------------------------------------------------------------------------|-------------|
|         | Sélection de la période concernée       INFOR ST JEAN D         Agence(s)       092         Mois début       03       2013 Mars 2013         Mois fin       03       2013 Mars 2013         S/titre | E<br>nois 1 |
| Ok      | Titre EDITION DES RELEVES CET                                                                                                    |             |
|         | Choix des options de traitement                                                                                                    |             |
|         | Opt. Désignation                                                                                                    | Ind 🛅       |
|         | 012 INTEGRATION DES MARGES                                                                                                    | MGA 🔺       |
|         | Environnement Marges                                                                                                    |             |
|         | 101 MARGES - ALLEGEMENTS                                                                                                    | MG6         |
|         | 102 MARGES - REELLES                                                                                                    | MG5         |
|         | Environ. Marges Provisions                                                                                                    |             |
|         | 151 MARGES CONTRATS - Prov                                                                                                    | MG5         |
|         | 152 MARGES CUNTRATS - Prov & Algt                                                                                                    | MP5         |
|         | 153 MARGES X URITERES - Prov                                                                                                    | MG6         |
|         | Finite present Divers                                                                                                    | MG7         |
|         | 202 SYNTHESE ANNUELLE                                                                                                    | MG3         |
|         | 204 JUSTIFICATION TAXE TRANSPORT                                                                                                    | TTB         |
|         | ► 222 EDITION DES RELEVES CET                                                                                                    | CET         |
|         | Spécial insertion                                                                                                    |             |
| 2       | 305 STATISTIQUES ANNUELLES                                                                                                    | ET6 🚽       |

Cette option ne peut être lancée que sur des périodes historisées.

Elle est lancée que sur une période à la fois (c'est le mois de début qui est pris en compte).

Annexes

# Chapitre 3 Annexes

3

Programmes liés au CET

AC01NPTF.WDW BILHREPTF.WDW CC17NPTF.WDW CETCLOPTF.WDW CETCPTPTF.WDW CETED3PTF.WDW CETGESPTF.WDW CETRH3PTF.WDW CETRUBPTF.WDW EDIBULPTF.WDW ETXMGEPTF.WDW ICPXXLPTF.WDW ICXCETPTF.WDW INSCETPTF.WDW NEWCC01NPTF.WDW PAI114PTF.WDW PAX001PTF.WDW PAX007PTF.WDW PAX101PTF.WDW TCC32PTF.WDW

Analyse spécifique

CET.WDD

Annexes

## Images

btn-XP Blanc-standard
 F5PRECED-5
 F5SUIV-5

Cette option ne peut être lancée que sur des périodes historisées.

## Fichiers liés au CET

CETCPT2 stocke le détail du compte CET (dépôt /retrait) CETHST1, stockent l'historique des comptes CET (entête) CETHST2 stockent l'historique des comptes CET (détail) CETPRIM stocke les primes paramétrées (au niveau société, client, personnel) CETRET2 stocke les demandes de retrait CETVERS stocke les demandes de mise en CET